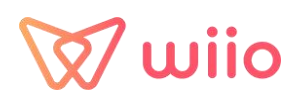

# How to use Wiio platform?

| 1. Registration                                                                    | 2                                                                                                    |
|------------------------------------------------------------------------------------|----------------------------------------------------------------------------------------------------|
| 2. Sign in                                                                         | 3                                                                                                    |
| 3. Connection Store                                                                | 3                                                                                                    |
| 1) Shopify store                                                                   | 3                                                                                                    |
| 2) WooCommerce                                                                     |                                                                                                    |
| A. Login your WordPress Account                                                    | 5                                                                                                    |
| B. Connect on Wiio                                                                 | 7                                                                                                    |
| 3) CartX                                                                           | 8                                                                                                    |
| 4) Yampi                                                                           | 9                                                                                                    |
| 5) Other platforms ( eBay etc)                                                     | 11                                                                                                    |
| 4. Sync Orders                                                                     | 12                                                                                                    |
| 1) Shopify store & WooCommerce & CartX & Yampi                                     |                                                                                                    |
| 2) Other platforms                                                                 | 13                                                                                                    |
| 5. Wiio State                                                                      |                                                                                                    |
| 1) Unquoted                                                                        |                                                                                                    |
| 2) Quoting                                                                         | 17                                                                                                    |
| 3) Quoted                                                                          |                                                                                                    |
| 4) Partially Quoted                                                                |                                                                                                    |
| 5) Out of stock in wiio                                                            |                                                                                                    |
| 6) Pay                                                                             | 21                                                                                                    |
| 7) Cancelled                                                                       | 23                                                                                                    |
| 6. Recharge                                                                        |                                                                                                    |
| 1) Paynal                                                                          | 26                                                                                                    |
| ·/· · · / · · · · · · · · · · · · · · ·                                            |                                                                                                    |
| 2) Payoneer & Bank transfer                                                        |                                                                                                    |
| 2) Payoneer & Bank transfer                                                        | 26                                                                                                    |
| <ul><li>2) Payoneer &amp; Bank transfer</li><li>3) Boleto</li><li>4) Pix</li></ul> |                                                                                                    |
| <ul> <li>2) Payoneer &amp; Bank transfer</li></ul>                                 | 26<br>                                                                                                    |
| <ul> <li>2) Payoneer &amp; Bank transfer</li></ul>                                 | 26<br>                                                                                                    |
| <ul> <li>2) Payoneer &amp; Bank transfer</li></ul>                                 | 26<br>27<br>28<br>29<br>29<br>30                                                                                                    |
| <ul> <li>2) Payoneer &amp; Bank transfer</li></ul>                                 | 26<br>                                                                                                    |
| <ul> <li>2) Payoneer &amp; Bank transfer</li></ul>                                 | 26<br>27<br>28<br>29<br>29<br>30<br>30<br>30<br>31                                                                                                    |
| <ul> <li>2) Payoneer &amp; Bank transfer</li></ul>                                 | 26<br>27<br>28<br>29<br>29<br>29<br>30<br>30<br>30<br>31<br>32                                                                                                    |
| <ul> <li>2) Payoneer &amp; Bank transfer</li></ul>                                 | 26<br>27<br>28<br>29<br>29<br>30<br>30<br>30<br>31<br>32<br>32                                                                                                    |
| <ul> <li>2) Payoneer &amp; Bank transfer</li></ul>                                 | 26<br>27<br>28<br>29<br>29<br>30<br>30<br>30<br>31<br>32<br>32<br>32<br>32                                                                                                    |
| <ul> <li>2) Payoneer &amp; Bank transfer</li></ul>                                 | 26<br>27<br>28<br>29<br>29<br>29<br>30<br>30<br>30<br>31<br>31<br>32<br>32<br>32<br>32<br>33                                                                                                 |
| <ul> <li>2) Payoneer &amp; Bank transfer</li></ul>                                 | 26<br>27<br>28<br>29<br>29<br>29<br>30<br>30<br>30<br>30<br>31<br>32<br>32<br>32<br>32<br>33<br>34                                                                                           |
| <ul> <li>2) Payoneer &amp; Bank transfer</li></ul>                                 | 26<br>27<br>28<br>29<br>29<br>30<br>30<br>30<br>31<br>32<br>32<br>32<br>32<br>33<br>33<br>34<br>34                                                                                           |
| <ul> <li>2) Payoneer &amp; Bank transfer</li></ul>                                 | 26<br>27<br>28<br>29<br>29<br>29<br>30<br>30<br>30<br>31<br>32<br>32<br>32<br>32<br>32<br>33<br>34<br>34<br>35                                                                               |
| <ul> <li>2) Payoneer &amp; Bank transfer</li></ul>                                 | 26<br>27<br>28<br>29<br>29<br>30<br>30<br>30<br>30<br>31<br>32<br>32<br>32<br>32<br>33<br>34<br>34<br>34<br>35<br>35                                                                         |
| <ul> <li>2) Payoneer &amp; Bank transfer</li></ul>                                 | 26<br>27<br>28<br>29<br>29<br>30<br>30<br>30<br>31<br>32<br>32<br>32<br>32<br>33<br>33<br>34<br>34<br>35<br>35<br>35<br>36                                                                   |
| <ul> <li>2) Payoneer &amp; Bank transfer</li></ul>                                 | 26<br>27<br>28<br>29<br>29<br>29<br>30<br>30<br>30<br>31<br>32<br>32<br>32<br>32<br>32<br>32<br>33<br>34<br>34<br>34<br>35<br>35<br>35<br>36<br>37                                           |
| <ul> <li>2) Payoneer &amp; Bank transfer</li></ul>                                 | 26<br>27<br>28<br>29<br>29<br>30<br>30<br>30<br>30<br>31<br>32<br>32<br>32<br>32<br>32<br>33<br>33<br>34<br>34<br>34<br>35<br>35<br>35<br>36<br>37<br>37                                     |
| <ul> <li>2) Payoneer &amp; Bank transfer</li></ul>                                 | 26<br>27<br>28<br>29<br>29<br>30<br>30<br>30<br>30<br>30<br>30<br>30<br>30<br>30<br>30<br>30<br>30<br>30                                                                                     |
| <ul> <li>2) Payoneer &amp; Bank transfer</li></ul>                                 | 26<br>27<br>28<br>29<br>29<br>29<br>30<br>30<br>30<br>31<br>32<br>32<br>32<br>32<br>32<br>32<br>33<br>34<br>34<br>34<br>34<br>35<br>35<br>35<br>35<br>35<br>37<br>37<br>37<br>37<br>38<br>39 |
| <ul> <li>2) Payoneer &amp; Bank transfer.</li> <li>3) Boleto</li></ul>             | 26<br>27<br>28<br>29<br>29<br>30<br>30<br>30<br>31<br>32<br>32<br>32<br>32<br>33<br>33<br>34<br>34<br>34<br>35<br>35<br>35<br>35<br>35<br>36<br>37<br>37<br>37<br>38<br>39<br>39             |

#### **1.Registration**

Open the link: https://www.wiio.io/, fill in your information, register your account.

| LANGUAGE                                                                                                    |                                     |
|----------------------------------------------------------------------------------------------------|-------------------------------------|
| 👪 English                                                                                                    |                                     |
| USER NAME                                                                                                    | u.                                  |
| User Name                                                                                                    |                                     |
| EMAIL ADDRESS                                                                                                    |                                     |
| Email                                                                                                    | GET VERIFICATION CODE               |
| VERIFICATION CODE                                                                                                    |                                     |
| 14 10 AL                                                                                                    |                                     |
| Ventication code                                                                                                    |                                     |
| Can't get a verification co                                                                                                    | de, contact us:                     |
| Can't get a verification co<br>SKYPE/ FACEBOOK/ WI                                                                                           | de, contact us:                     |
| Verification code<br>Can't get a verification co<br>SKYPE/ FACEBOOK/ Wh<br>Skype/ Facebook/ Wha                                              | de, contact us:<br>HATSAPP<br>tsApp |
| Verification code<br>Can't get a verification co<br>SKYPE/ FACEBOOK/ Wh<br>Skype/ Facebook/ Wha<br>PASSWORD                                  | de, contact us:<br>HATSAPP<br>tsApp |
| Verification code<br>Can't get a verification co<br>SKYPE/ FACEBOOK/ Wh<br>Skype/ Facebook/ Wha<br>PASSWORD<br>Password                      | de, contact us:<br>HATSAPP<br>tsApp |
| Verification code<br>Can't get a verification co<br>SKYPE/ FACEBOOK/ Wi<br>Skype/ Facebook/ Wha<br>PASSWORD<br>Password<br>RE-ENTER PASSWORD | de, contact us:<br>HATSAPP<br>tsApp |

Already have account ? Sign in

You can choose the language which you want when you register or log in Wiio as in the picture above.

When you fill in the EMAIL ADDRESS, you need to click 'GET VERIFICATION CODE', find the verification code in your email (Maybe it will show in the spam mail), and fill in the blank. If you can not receive the verification code, please contact us.

#### 2.Sign in

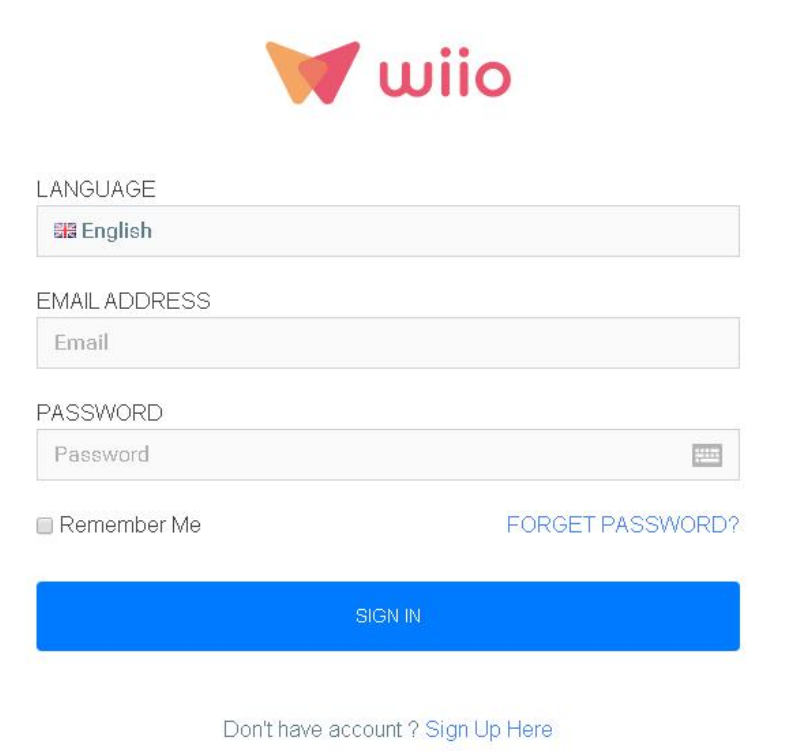

### **3.**Connection Store

#### 1) Shopify store

| wiio                   | main Products Orde       | rs Stores Support Ticket                           |                                                  | 00 English - AN      | totificatio® @Help Center | ▲ Welcome: (# <sup>6</sup> # <sup>8</sup> fit () |
|------------------------|--------------------------|----------------------------------------------------|--------------------------------------------------|----------------------|---------------------------|--------------------------------------------------|
| Hater                  | Stores                   |                                                    |                                                  |                      |                           | Stores > Stores                                  |
| n Dashbeard            |                          |                                                    |                                                  |                      |                           |                                                  |
| Products               | O Wild Products : We and | pply you with the best quality products. Vewproton |                                                  |                      |                           |                                                  |
| Wite Products          |                          |                                                    |                                                  |                      |                           |                                                  |
| III Product Consection |                          |                                                    |                                                  |                      |                           |                                                  |
| B Abespress Products   | Connect to your stores   |                                                    |                                                  |                      |                           |                                                  |
| My Producta            | all Connect to Shapily   | at to Wand amount at Connect to Cents all Connect  | No Yemper 🛛 🖸 Cars authoritesi inultisfe atoresi |                      |                           |                                                  |
| Orders                 |                          |                                                    |                                                  |                      |                           |                                                  |
| 🗄 Order 🚺              | Stores                   |                                                    |                                                  |                      |                           | 0                                                |
| Barra                  |                          |                                                    |                                                  |                      |                           | - Instantional                                   |
| E Stores               |                          | Store Name                                         | Stare Type                                       | Date                 | Status                    | Operate                                          |
| Support Tacket         |                          |                                                    | 1000                                             |                      |                           | Personal                                         |
| 🗇 Skepport Ticket 🚺    |                          |                                                    | District                                         | THE PLACE WELLING    | Sarra                     | Debrie                                           |
| 🗐 Submitted by Wile 🚺  |                          | 1.4                                                | We                                               | 2021/7/8 9 17:05     | Norrid                    |                                                  |
| Atcourt management     |                          | 5 m 1                                              | -                                                | 2021/7/8/042-30      | Nerval                    |                                                  |
| 34 Roles               |                          | 1212.00                                            | Wa                                               | 2021/7/9-36-49.11    | Sirral                    |                                                  |
| W Accounts             |                          | 1.24                                               | Wa                                               | 2021/7/12 10:31 12   | Samu                      |                                                  |
|                        |                          |                                                    | Mar.                                             | 2021 00:221 10:58:38 | Name                      |                                                  |

If you have a Shopify store, you can click 'Stores' and 'Connect to Shopify', then fill in your store name and click 'connect store', click 'Install app'.

| Enter your S                                                                                              | honify store LIRL ·                                                                                                    | 1                                                                                                    |
|----------------------------------------------------------------------------------------------------|----------------------------------------------------------------------------------------------------|----------------------------------------------------------------------------------------------------|
| Enter your or                                                                                             |                                                                                                    |                                                                                                    |
| Store Name:                                                                                               | store-name                                                                                                    | .myshopify.com                                                                                                    |
|                                                                                                    | You will be redirected to Shop                                                                                                    | ify to authorize Wilo.                                                                                                    |
|                                                                                                    | Don't have a Shopify store? Cr                                                                                                    | reate one now.                                                                                                    |
|                                                                                                    |                                                                                                    | Control ( Control ( Contro |
| me                                                                                                    | Q Search                                                                                                    |                                                                                                    |
| re<br>rrs<br>uucts                                                                                        | Q. Search                                                                                                    | Wio Dropship                                                                                                    |
| re<br>srs<br>fucts<br>oomers<br>wire                                                                      | Q Search                                                                                                    | wijo Dropship                                                                                                    |
| ome<br>ders<br>oducts<br>stomers<br>alytics<br>arketing<br>scounts                                        | Q Search                                                                                                    | wiio Dropship<br>o support provided by Wiio Dropshipping<br>to:                                                                                                    |
| ome<br>rders<br>roducts<br>ustomers<br>nalytics<br>larketing<br>iscounts<br>2ps                           | Q Search                                                                                                    | view details                                                                                                    |
| ome<br>rders<br>soducts<br>istomers<br>alytics<br>larketing<br>iscounts<br>pps<br>IANNELS<br>Inline Store | Q Search          Q Search         Image: Constraint of the second second secon | viio Dropshiping<br>viio Dropshiping<br>to:<br>View details<br>View details<br>View details<br>Fide details<br>Fide details<br>Dropshipping and verified that it needs access to all past and<br>lar to you.                                                                                                    |

You can follow the video below to operate the connection. (Shopify) <a href="https://www.youtube.com/watch?v=eT1PWeIMsT4">https://www.youtube.com/watch?v=eT1PWeIMsT4</a>

### 2) WooCommerce

If you have a Woocommerce store, you can click 'Stores' and 'Connect to

WooCommerce'.

A. Login your WordPress Account

a) Copy your WooCommerce Site URL to Wiio.

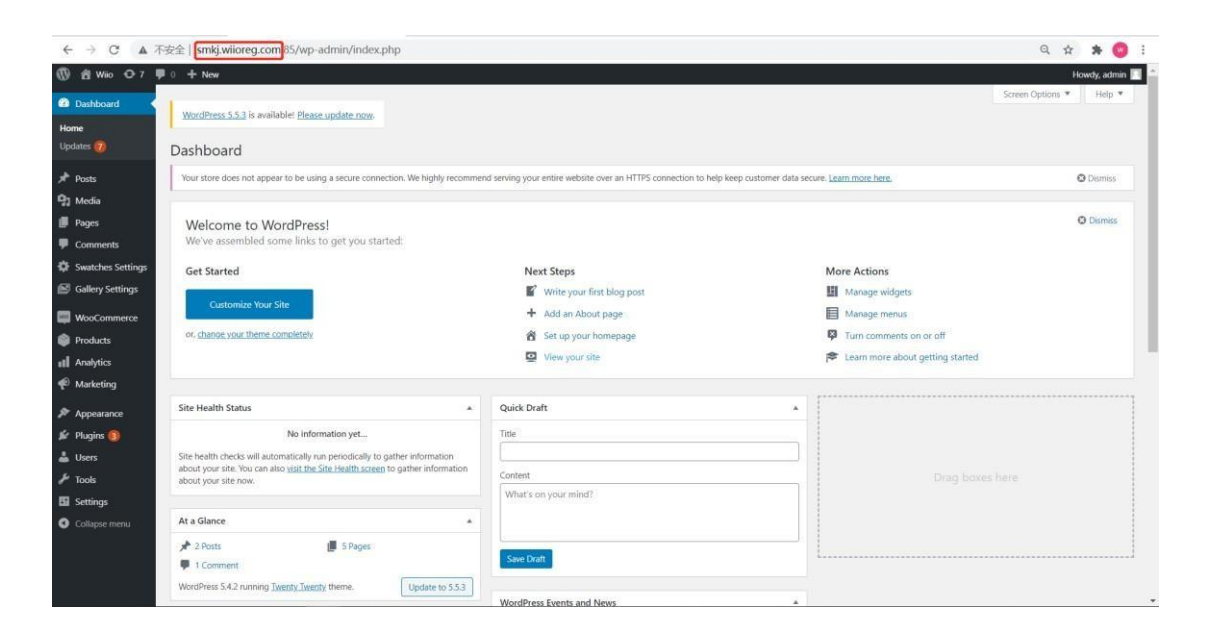

b) Navigate the left sidebar of WooCommerce, then click Setting.

| 🕅 🛍 Wiio 🔿 7          | ₱ 0 + New                                                                                                |                                                                                    |                                  | Howdy, admir         |
|-----------------------|----------------------------------------------------------------------------------------------------|------------------------------------------------------------------------------------|----------------------------------|----------------------|
| ն Dashboard 🔹 🕯       | WordPress 5.5.3 is available! Please update now                                                          |                                                                                    | So                               | een Options * Help * |
| Jpdates 👩             | Dashboard                                                                                                |                                                                                    |                                  |                      |
| Posts                 | Your store does not appear to be using a secure connection. We highly recommer                           | nd serving your entire website over an HTTPS connection to help keep customer data | secure. Learn more here,         | O Dismiss            |
| 🕽 Media               |                                                                                                    |                                                                                    |                                  |                      |
| Pages<br>Comments     | Welcome to WordPress!<br>We've assembled some links to get you started:                                  |                                                                                    |                                  | O Dismiss            |
| Swatches Settings     | Get Started                                                                                              | Next Steps                                                                         | More Actions                     |                      |
| Gallery Settings      |                                                                                                    | Write your first blog post                                                         | Manage widgets                   |                      |
| WooCommerce           | Customize Your Site                                                                                      | + Add an About page                                                                | Manage menus                     |                      |
| Products              | Orders () me.completely                                                                                  | Set up your homepage                                                               | Turn comments on or off          |                      |
| Analytics             | Customers                                                                                                | View your site                                                                     | Searn more about getting started |                      |
| Marketing             | Reports                                                                                                  |                                                                                    |                                  |                      |
| Appearance            | Status                                                                                                   | Quick Draft                                                                        |                                  |                      |
| Plugins 🛐             | Extensions No information yet                                                                            | Title                                                                              |                                  |                      |
| Users                 | Site health checks will automatically run periodically to gather information                             |                                                                                    |                                  |                      |
| Tools                 | about your site. You can also visit the Site Health screen to gather information<br>about your site now. | Content                                                                            | Drag boxes her                   |                      |
| Settings              |                                                                                                    | What's on your mind?                                                               |                                  |                      |
| Collapse menu         | At a Glance                                                                                              |                                                                                    |                                  |                      |
|                       | ★ 2 Posts<br>■ 5 Pages<br>■ 1 Comment                                                                    | Save Draft                                                                         | L                                |                      |
| mkj.wiioreg.com:85/wp | WordPress 5.4.2 running Twenty.Twenty theme. Update to 5.5.3<br>p-admin/admin.php?page=wc-admin          | WordPress Events and News                                                          |                                  |                      |

c) Click 'Advanced'> 'REST API'> 'Add key'

| ■ 0 + New                                                                                                    |                                                                                                    |                                     |                                                                                                    | Howdy, admin 🔲          |
|----------------------------------------------------------------------------------------------------|----------------------------------------------------------------------------------------------------|-------------------------------------|----------------------------------------------------------------------------------------------------|-------------------------|
| WooCommerce / Settings / Advanced                                                                                                    |                                                                                                    |                                     |                                                                                                    | Inbox Store Setup       |
| General Products Shipping                                                                                                    | Payments Accounts & Privacy Emails                                                                                                    | Integration Advanced                | WooCommerce Additional Variation Images                                                                                                    | Screen Options 💌 Help 👻 |
| Nour store does not appear to be using a<br>Page setup <b>REST API</b> Webhooks [Legac<br><b>REST API</b> Add key<br>3<br>1<br>1<br>1<br>1<br>1<br>1<br>1<br>1<br>1<br>1<br>1<br>1<br>1 | secure connection. We highly recommend serving y<br>y API   WooCommerce.com   Features                                                                                                    | our entire website over an HTTPS or | nnection to help keep customer data secure. <u>Learn more here</u>                                                                                                    | © Diamites              |
| Bulk Actions  Apply Description                                                                                                    | Consumer key ending in                                                                                                    | User                                | Permissions                                                                                                    | Last access             |
| □ m                                                                                                    | _e4f3760                                                                                                    | admin                               | Read/Write                                                                                                    | Unknown                 |
| i wilo                                                                                                    | _79faa79                                                                                                    | admin                               | Read/Write                                                                                                    | Unknown                 |
|                                                                                                    | _98ee5b2                                                                                                    | admin                               | Read/Write                                                                                                    | 2020年11月3日 at am8:54    |
| Description                                                                                                    | Consumer key ending in                                                                                                    | User                                | Permissions                                                                                                    | Last access             |
| Bulk Actions 🗸 Apply                                                                                                    |                                                                                                    |                                     |                                                                                                    | 3 items                 |
|                                                                                                    | Ace     Model Shipping     Vour store does not appear to be using,     Your store does not appear to be using,     Your store does not appear to be using,     Page textup KEST API (Add wy     Bulk Actions & Aceply     Description     Bulk Actions & Aceply |                                     | Image: Image: |                         |

d) Add the description for the Key. REMEMBER to change the permission of Read/Write and then click Generate API Key.

| 🕅 🖞 Wiio 🔿 7       | 9 0 + New             |                                          |                             |                               |                                                 |                  | Hc    | wdy, admin 🔲     |
|--------------------|-----------------------|------------------------------------------|-----------------------------|-------------------------------|-------------------------------------------------|------------------|-------|------------------|
| Dashboard          | WooCommerce / Se      | tings / Advanced                         |                             |                               |                                                 |                  | Inbox | O<br>Store Setup |
| 📌 Posts            |                       |                                          |                             |                               |                                                 |                  |       | Help *           |
| 宁 Media            | General Produc        | ts Shipping Payments Act                 | unts & Privacy Emails       | Integration Advance           | d WooCommerce Additional Variation I            | nages            |       |                  |
| Pages              | 1                     |                                          |                             |                               |                                                 |                  |       |                  |
| Comments           | Your store does not a | ppear to be using a secure connection. W | highly recommend serving yo | ur entire website over an HTT | PS connection to help keep customer data secure | Learn more here. | G     | Dismiss          |
| Swatches Settings  | Page setup (REST API  | Webhooks  Legacy API  WooCommerce        | om [Features                |                               |                                                 |                  |       |                  |
| 📓 Gallery Settings | Key details           |                                          |                             |                               |                                                 |                  |       |                  |
|                    |                       | 1                                        |                             |                               |                                                 |                  |       |                  |
| Woocommerce        | Description           | 0                                        |                             |                               |                                                 |                  |       |                  |
| lome               |                       |                                          |                             |                               |                                                 |                  |       |                  |
| Customers          | User                  | admin (#1-                               |                             | ×v                            |                                                 |                  |       |                  |
| Reports            | Permissions           | Read                                     |                             | ~                             |                                                 |                  |       |                  |
| Settings           | 3                     | Read                                     |                             |                               |                                                 |                  |       |                  |
|                    | Generate API key      | Write                                    |                             |                               |                                                 |                  |       |                  |
| Extensions         |                       | Read/Write                               |                             |                               |                                                 |                  |       |                  |
| Products           |                       |                                          |                             |                               |                                                 |                  |       |                  |
| Analytics          |                       |                                          |                             |                               |                                                 |                  |       |                  |
| P Marketing        |                       |                                          |                             |                               |                                                 |                  |       |                  |
| Appearance         |                       |                                          |                             |                               |                                                 |                  |       |                  |
| 🕼 Plugins 🛐        |                       |                                          |                             |                               |                                                 |                  |       |                  |
| Users              |                       |                                          |                             |                               |                                                 |                  |       |                  |
| 🗲 Tools            |                       |                                          |                             |                               |                                                 |                  |       |                  |
| C Cattions         |                       |                                          |                             |                               |                                                 |                  |       |                  |

e) Copy the two keys to Wiio and complete the connection.

| (∭) ∰ Wiio O 7 ♥ 0 + New                                                                                                    | Howdy, admin              |
|----------------------------------------------------------------------------------------------------|---------------------------|
| Dashboard WecCommette / Settings / Advanced                                                                                      | Dinbox Store Setup        |
| y≹ Posts                                                                                                    | Help *                    |
| Media     General Products Shipping Payments Accounts & Privacy Emails Integration Advanced WooCommerce Additional Variation Im- | ages -                    |
| Pages                                                                                                    |                           |
| Comments                                                                                                    | earn more here. O Dismiss |
| Swatches Settings Page setup (REST API (Webhooks (Legacy API (WooCommerce.com (Features                                          |                           |
| Gallery Settings Key details                                                                                                    |                           |
| API Key generated successfully. Make sure to copy your new keys now as the secret key will be hidden once you leave this page.   |                           |
| Home                                                                                                    |                           |
| Orders (3) Consumer key                                                                                                    |                           |
| Customers                                                                                                    |                           |
| Reports Conversion Copy                                                                                                    |                           |
| Status QRCode                                                                                                    |                           |
| Extensions                                                                                                    |                           |
| Products                                                                                                    |                           |
| Analytics                                                                                                    |                           |
| Marketing     Bendia key                                                                                                    |                           |
| Appearance                                                                                                    |                           |
| lifer Plugins (3)                                                                                                    |                           |
| users Users                                                                                                    |                           |
| Tools                                                                                                    |                           |
| 5 Settings                                                                                                    |                           |

#### B. Connect on Wiio

Fill out the 3 fields and click 'Connect Store' on Wiio. Your WooCommerce Store will be connected successfully.

| Wwiio                 | E Products Orders Stores              | Support Ticket                                                                                                    | 🖽 English 🔻        | ANotification @Help Center | 🛔 Welcome : 🥢 🛞 |
|-----------------------|---------------------------------------|----------------------------------------------------------------------------------------------------|--------------------|----------------------------|-----------------|
| Home                  | Stores                                |                                                                                                    |                    |                            | Stores > Stores |
| n Dashboard           |                                       |                                                                                                    |                    |                            |                 |
| Products              | Wiio Products   We supply you with th | best quality products. Viewproducts                                                                                 |                    |                            |                 |
| III Wilo Products     |                                       |                                                                                                    |                    |                            |                 |
| Product Connection    |                                       | Connect to WooCommerce                                                                                              |                    |                            |                 |
| Allexpress Products   | Connect to your stores                | Enter your WooCommerce Site URL:                                                                                    |                    |                            |                 |
| My Products 16        | Connect to Shopify                    | Start with http:// or https://                                                                                      |                    |                            |                 |
| Orders                |                                       | WooCommerce Consumer Key:                                                                                           |                    |                            |                 |
| 🖺 Order 🛛 🔼           | Observed.                             | WooCommerce Consumer Secret                                                                                         |                    |                            |                 |
| Stores                | Stores                                |                                                                                                    |                    |                            | Add Wile Store  |
| Stores                | # Stor                                | Nar     Login your Wordpress admin and navigate to leftside bar Woocommerce ->Setting     stien on to Advanced tab. | Date               | Status                     | Operate         |
| Support Ticket        |                                       | 2. Click REST API and Add key. Fill in the Description and the permission of Read/<br>Write to generate API key     |                    |                            | Reconnect       |
| Support Ticket        |                                       | <ol> <li>Go back to WIID, fill in the Consumer Key/Consumer Secret and then Connect your Sto<br/>re</li> </ol>      |                    |                            | Delete          |
| 🗒 Submitted by Wilo 🚺 |                                       | S30 Cancel ConnectStore                                                                                             | 2021/5/27 14:17:08 | Normal                     |                 |
| Account management    |                                       | 526                                                                                                    | 2021/6/28 13:20:27 | Normal                     |                 |
| 🖂 Roles               |                                       | hhh Wio                                                                                                    | 2021/8/24 13:59:52 | Normal                     |                 |
| Macounts              |                                       | 104 Wilo                                                                                                    | 2021/9/17 13:84:13 | Normal                     |                 |
|                       |                                       |                                                                                                    |                    |                            |                 |

You can follow the video below to operate the connection. (WooCommerce) <a href="https://www.youtube.com/watch?v=CkPY2wSWXWo">https://www.youtube.com/watch?v=CkPY2wSWXWo</a>

### 3) CartX

| Wwiio                 | ≡ Products Ore              | lers Stores Supp            | ort Ticket                                                              | SIS English 🕶      | ANotification <sup>®</sup> (Thelp Center | 🌢 Welcome: 🧰 🍅  |
|-----------------------|-----------------------------|-----------------------------|-------------------------------------------------------------------------|--------------------|------------------------------------------|-----------------|
| Ноте                  | Stores                      |                             |                                                                         |                    |                                          | Stores > Stores |
| 🕋 Dashboard           |                             |                             |                                                                         |                    |                                          |                 |
| Products              | S Wiio Products   We        | supply you with the best qu | ality products. Viewproducts                                            |                    |                                          |                 |
| III Wile Products     |                             |                             |                                                                         |                    |                                          |                 |
| Product Connection    |                             |                             |                                                                         |                    |                                          |                 |
| Aliexpress Products   | Connect to your stores      |                             |                                                                         | _                  |                                          |                 |
| My Products 16        | ≓ Connect to Shopify ≓ Conn | ect to WooCommerce          | Connect to CartX                                                        |                    |                                          |                 |
| Orders                |                             |                             | Enter your store unt:                                                   |                    |                                          |                 |
| 🔲 Order 🚺             | 1                           |                             | https://(your store name).oncartx.io                                    |                    |                                          |                 |
| Stores                | Stores                      |                             | Store Token:                                                            |                    |                                          | Add Willo Store |
| 🖼 Stores              | #                           | Store Nan                   | Fill in your shop url and token so that it can be associated with wilo. | Date               | Status                                   | Operate         |
| Support Ticket        |                             | L                           |                                                                         | 0001/6/1410-50.05  |                                          | Reconnect       |
| Support Ticket        |                             | 111050                      | Cano                                                                    | ConnectStore       |                                          | Delete          |
| 🔲 Submitted by Wilo 🚺 |                             | 580                         | Wao                                                                     | 2021/5/27 14:17:08 | Normal                                   |                 |
| Account management    |                             | 526                         | Wio                                                                     | 2021/6/28 13:20:27 | Normal                                   |                 |
| 🖂 Roles               |                             | hbhh                        | Wao                                                                     | 2021/8/24 13:59:52 | Normal                                   |                 |
| Mccounts              |                             | 104                         | Wile                                                                    | 2021/9/17 13:34:18 | Normal                                   | _               |
|                       |                             |                             |                                                                         |                    |                                          |                 |

If you have a CartX store, you can click 'Stores' and 'Connect to CartX', then fill in your store URL and your store token, then click 'connect store' and then your store will be connected successfully. And you can check the screenshot below to get your store token.

| 😭 Wiio Testing 👻            |   | Q. Pesquisar                                                                   | Atualizações recentes 🔞 🕡 |
|-----------------------------|---|--------------------------------------------------------------------------------|---------------------------|
| PRINCIPAL                   |   |                                                                                |                           |
| Dashboard                   |   | Bem-vindo ao CartX Wijo                                                        |                           |
| Pedidos                     | ~ |                                                                                | WT                        |
| Produtos                    | ~ | Se prepare para vender. Vamos começar!                                         |                           |
| 😤 Clientes                  |   |                                                                                | Wiio Testing              |
| 🛍 Análises                  |   | Escolha quais produtos serão enviados                                          | wiko-testing.oncartx.ko   |
| ③ Descontos                 |   | Personalizar tema Configure um método de envio para entrega dos pedidos        | ¢1                        |
| O Apps                      |   | III Acompanhe as conversões                                                    | copie aqui o seu token    |
| CANAIS DE VENDAS            |   | Configurar frefe Pular etapa                                                   | [→ Sair                   |
| 🙆 Loja Online               | ~ |                                                                                |                           |
| 🐲 Social Media              | ~ | ₹ Saiba mais sobre frete                                                       |                           |
| Plataformas                 | ~ |                                                                                |                           |
| Marketplaces                | ~ |                                                                                |                           |
| Páginas                     | ~ | Tem alguma pergunta? Experimente o chat ou envie um email para support@cartxio |                           |
| OUTROS                      |   |                                                                                |                           |
| 🖸 Ver Loja                  |   |                                                                                |                           |
| Admin                       |   |                                                                                |                           |
| 습 Afiliados                 |   |                                                                                |                           |
| ☐ Recompensas               |   |                                                                                |                           |
| ⑦ Ajuda                     |   |                                                                                |                           |
|                             |   |                                                                                |                           |
| https://accounts.cartx.io/# |   | O Vocé precisa escolher um plano para a sua loja CartX, <u>clique aqui</u> .   |                           |

You can follow the video below to operate the connection. (CartX)

https://www.youtube.com/watch?v=4pRIbz1mT4Q

#### 4) Yampi

| Wwiio                 | E Products Orders S                      | Stores Sup        | sport Ticket                                                         | 📾 English 🕶        | ANotification ③Help Center | 🌡 Welcome: Elizabeth 🎯 |
|-----------------------|------------------------------------------|-------------------|----------------------------------------------------------------------|--------------------|----------------------------|------------------------|
| Ноте                  | Stores                                   |                   |                                                                      |                    |                            | Stores > Stores        |
| Dashboard             |                                          |                   |                                                                      |                    |                            |                        |
| Products              | Wiio Products   We supply you            | i with the best i | quality products. Viewproducts                                       |                    |                            |                        |
| Wilo Products         |                                          |                   |                                                                      |                    |                            |                        |
| Product Connection    |                                          |                   |                                                                      | _                  |                            |                        |
| Aliexpress Products   | Connect to your stores                   |                   | Connect to Yampi                                                     |                    |                            |                        |
| III My Products       | #2 Connect to Shopify #2 Connect to Wood | ommerce ≓         | Enter your store urb                                                 |                    |                            |                        |
| Orders                |                                          |                   | input your store alias                                               |                    |                            |                        |
| 🔟 Order 🗧             |                                          |                   | Token:                                                               |                    |                            |                        |
| Stores                | Stores                                   |                   |                                                                      |                    |                            | Add Wijo Store         |
| 🖼 Stores              | #                                        | Store Nar         | Secret-Key:                                                          | Date               | Status                     | Operate                |
| Support Ticket        |                                          | 6 1998            | Fill in your store alias, token and secret-key to connect with wilo. | _                  |                            | Reconnect              |
| Support Ticket        |                                          | lin530            |                                                                      | 2021/5/14 13:52 05 |                            | Delete                 |
| 🖺 Submitted by Wilo 🛛 |                                          | 530               | Cancel                                                               | 2021/5/27 14.17.03 | Normal                     |                        |
| Account management    |                                          | 526               | Wite                                                                 | 2021/6/28 18:20:27 | Normal                     |                        |
| 💢 Roles               |                                          | hhhh              | Wio                                                                  | 2021/8/24 13 59 52 | Normal                     |                        |
| Maccounts             |                                          | 104               | Wiio                                                                 | 2021/9/17 13:34:13 | Normal                     | -                      |
|                       |                                          |                   |                                                                      |                    |                            |                        |

If you have a Yampi store, you can click 'Stores' and 'Connect to Yampi', then fill in your store name, your store token and the secret key, then click 'connect store', and your store will be connected successfully. Also, you can check the screenshots below to get all the information you need.

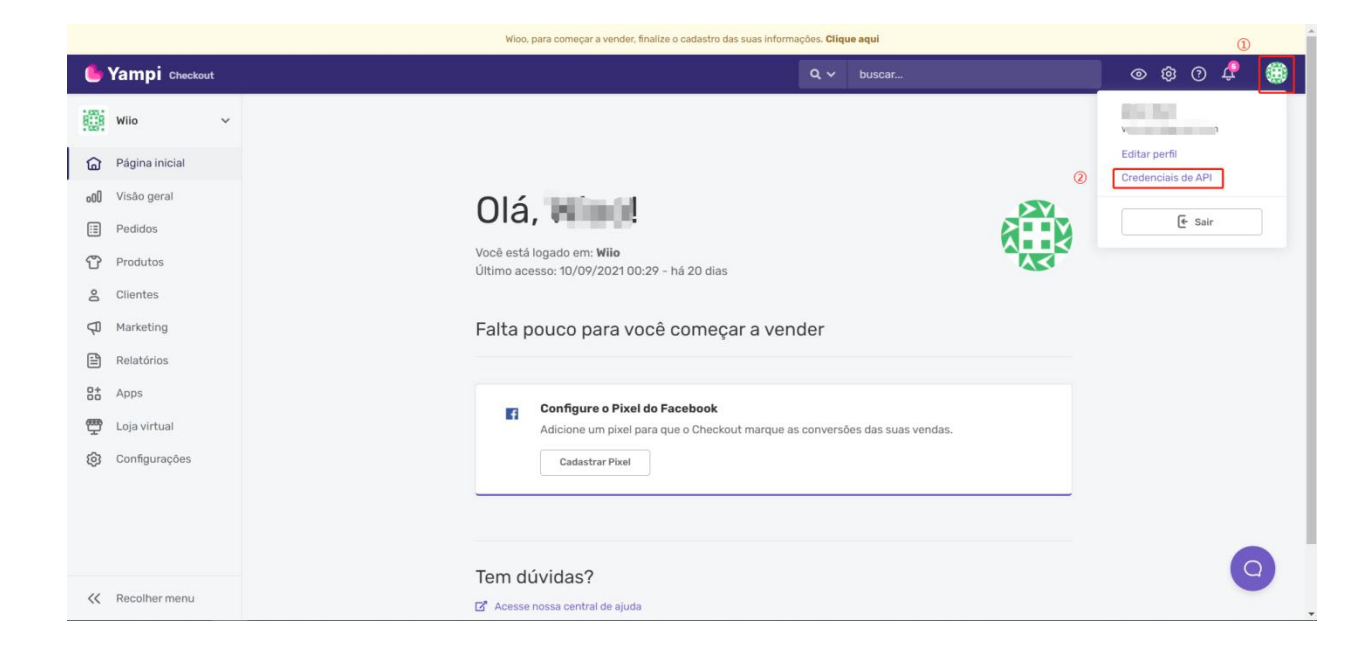

|                          | <ul> <li>Viloo, para começar a vender, finalize o cadastro das suas informações. Clique aqui</li> </ul>                                   |   |
|--------------------------|----------------------------------------------------------------------------------------------------|---|
| b Yampi Checkout         |                                                                                                    |   |
| Wilo ~                   | Credenciais de API ×                                                                                                    |   |
| 🔓 Página inicial         | Use as credenciais abaixo para integrar sistemas de terceiros com a API da Yampi.<br>Não compartilhe essas informações com desconhecidos. |   |
| 000 Visão geral          |                                                                                                    |   |
| Produtos                 |                                                                                                    |   |
| & Clientes               | Token:                                                                                                    |   |
| Marketing     Relatórios | Chave secreta:                                                                                                    |   |
| 8± Apps                  |                                                                                                    |   |
| 🕎 Loja virtual           | Adicione um pixel para que o Checkout marque as conversões das suas vendas.                                                               |   |
| Configurações            |                                                                                                    |   |
|                          |                                                                                                    |   |
|                          | Tom Middle C                                                                                                    | 6 |
| 🛠 Recolher menu          | Iem duvidas /<br>E <sup>*</sup> Acesse nossa central de ajuda                                                                             | 9 |

You can follow the video below to operate the connection. (Yampi)

https://www.youtube.com/watch?v=HJkLZa6-Gpw

## 5) Other platforms (eBay etc)

If your orders are from other platforms, you can add a wiio store first. Just fill in your store name on Wiio, and the Wiio Store is connected successfully.

| struct<br>the struct<br>the struct | hboard                                                          | Stores                                                                           |                                                                                                    |                                                                 |                    |                                           |
|----------------------------------------------------------------------------------------------------|-----------------------------------------------------------------|----------------------------------------------------------------------------------|----------------------------------------------------------------------------------------------------|-----------------------------------------------------------------|--------------------|-------------------------------------------|
| energy of the products we needed out of the set quality product. The set of the set quality product. The set of the set of the set of th                                                                                                    | hboard                                                          |                                                                                  |                                                                                                    |                                                                 |                    |                                           |
| Image: Second and a second and a second a                                                                                                    |                                                                 |                                                                                  |                                                                                                    |                                                                 |                    |                                           |
| Walked we chouse the former of the second of which gives in the second of which gives in the second                                                                                                    |                                                                 | 💙 Wiio Products 🖤                                                                | e supply you with the best quality products. Viewp                                                            | voducts                                                         |                    |                                           |
| And whether the set the set                                                                                                    | Products                                                        |                                                                                  |                                                                                                    |                                                                 |                    |                                           |
| <pre>strature</pre>                                                                                                    | duct Connection                                                 | 0                                                                                | -                                                                                                    |                                                                 |                    |                                           |
| Note:     Image: State in the state in the st                                                                                                    | xpress Products                                                 |                                                                                  |                                                                                                    | Con authorize multiple store                                    |                    |                                           |
| Image: state   Image: state   Image: state <td>Products 16</td> <td>a connect to shopiny</td> <td></td> <td>G Can autionze mumple store</td> <td>0</td> <td></td>                                                                                                    | Products 16                                                     | a connect to shopiny                                                             |                                                                                                    | G Can autionze mumple store                                     | 0                  |                                           |
| Stres     ************************************                                                                                                    | _                                                               |                                                                                  |                                                                                                    |                                                                 |                    | $\rightarrow$                             |
| i       Dire Manes       Dire N Manes       Dire N Manes                                                                                                    | er 4                                                            | Stores                                                                           |                                                                                                    |                                                                 |                    | 0                                         |
| Stores <ul> <li>a</li> <li>a</li></ul>                                                                                                    |                                                                 | #                                                                                | Store Name                                                                                                    | Store Type                                                      | Date               | Status                                    |
| add 1 NB3 Spaper Spaper Spaper NB3 Spaper NB3   1 1 10 10 10 Spaper NB3 Spaper NB3   1 10 10 10 10 10 NB3 Spaper NB3   1 10 10 10 10 10 NB3 Spaper NB3   1 10 10 10 10 10 NB3 Spaper NB3   1 10 10 10 10 10 NB3 Spaper NB3   10 10 10 10 10 10 NB3 Spaper NB3   10 10 10 10 10 10 NB3 NB3 NB3   10 10 10 10 10 10 NB3 NB3 NB3   10 10 10 10 10 10 10 10   10 10 10 10 10 10 10 10   10 10 10 10 10 10 10 10   10 10 10 10 10 10 10 10   10 10 10 10 10 10 10 10   10 10 10 10 10 10 10 10   10 10 10 10 10 10 10 10   10 10 10 10 10 10 10 10   10 10 10 10 1                                                                                                    | 95                                                              |                                                                                  |                                                                                                    |                                                                 |                    |                                           |
| Stores <ul> <li>ai</li> <li>ai</li></ul>                                                                                                    | cket                                                            |                                                                                  | lin530                                                                                                    | Shopify                                                         | 2021/5/14 18:52:05 | Normal                                    |
| a a a wa autocontration ward   a a b wa autocontration ward   a a b wa autocontration ward   a b b wa autocontration ward   a b b wa autocontration ward   a b b ward autocontration ward   a b b ward autocontration ward   a b b ward autocontration ward   a b b autocontration ward autocontration   connect to your stores Connect to Ward to Budiconneer Con autocontration for endeding   a connect to Ward to Budiconneer Con autocontration for endeding   a connect to Ward to Budiconneer Con autocontration for endeding   a connect to Ward to Budiconneer Connect to Musiconneer connect to for endeting   a connect to Ward to Budiconneer connect to for endeting connect to for endeting   a connect to Ward to b connect to for endeting connect to for endeting   a connect to Musiconneer connect to for endeting connect to for endeting   a connect to for endeting connect to for endeting connect to for endeting   a connect to for endeting connect to for endeting connect to for endeting   a connect to for endeting connect to for endeting co                                                                                                    | ort Ticket                                                      |                                                                                  |                                                                                                    |                                                                 |                    |                                           |
| intermediate in the set of the set of the se                                                                                                    | nitted by Willo                                                 |                                                                                  | 530                                                                                                    | Wiio                                                            | 2021/5/27 14:17:03 | Normal                                    |
| a       a       a       a       a       a       a         Stores       Image: Store Stores       Image: Stores       Image: Stores       Image: Store                                                                                                    | anagement                                                       |                                                                                  | 526                                                                                                    | Wile                                                            | 2021/6/28 13:20:27 | Normal                                    |
| Stores<br>Connect to your stores<br>Connect to bloopfy Connect b WooConnect WooConnect WooConnect D Stores<br>Connect to bloopfy Connect b WooConnect @ Con authorize multiple stores<br>Stores<br>Cone connect to Store Name<br>Cone connect to Store Name<br>Connect to Store Name<br>Connect to Store Name<br>Conn                                                                                                    | 5                                                               |                                                                                  | 104                                                                                                    | Wilo                                                            | 2021/0/24 13:59:52 | Normal                                    |
| Stores  Vitio Products   We supply you with the best quality products.  Connect to your stores  Connect to shoping  Connect to WooCommere  Connect to Shoping  Connect to WooCommere  Connect to Shoping  Connect to WooCommere  Connect to Shoping  Connect to WooCommere  Connect to Shoping  Connect to WooCommere  Connect to Woo  Connect to Woo  Connect to  Connect to  Con                                                                                                    | unta                                                            |                                                                                  |                                                                                                    |                                                                 |                    |                                           |
| Stores     Add Wiio Store       #     Store Name     store-name       1     rikey-baby     Cancel       2     Lee     Wiio     2020/9/1       3     id     Wiio     2020/9/1                                                                                                    | Stores                                                          | ducts   We supply you                                                            | u with the best quality products.                                                                             | ew products                                                     |                    |                                           |
| #     Store Name     store-name     De       1     rikey-baby     Cancel create store     2020/9/13       2     Lee     Wito     2020/9/13       3     ki     Wito     2020/9/13                                                                                                    | Connect to yo                                                   | ducts   We supply you<br>our stores                                              | u with the best quality products. Vi                                                                          | ew products                                                     |                    |                                           |
| #     Store Name     store-name     Date       1     rikey-baby.     Cancel create store     2020/9/17       2     Lee     Wilo     2020/9/17       3     ki     Wilo     2020/9/17                                                                                                    | Connect to yo                                                   | ducts। We supply you<br>our stores<br>pify ===Connect to Woo                     | u with the best quality products.                                                                             | ew products<br>tiple stores<br>I Wiio Store                     |                    |                                           |
| Cancel         create store         2020/9/17           2         Lee         Wilo         2020/9/17           0         Mi         Wilo         2020/9/18                                                                                                    | Connect to yo<br>Connect to yo<br>Cornect to Short              | ducts   We supply you<br>our stores                                              | u with the best quality products.                                                                             | ew products<br>tiple stores<br>I Wiio Store                     |                    |                                           |
| 2         Lee         Wito         2020/9/1           0         ki         Wito         2020/9/14                                                                                                    | Connect to you<br>Connect to you<br>Connect to Show             | ducts   We supply you<br>our stores<br>plfy ==== Connect to Woo                  | u with the best quality products.<br>Commerce  Can authorize mult<br>Add<br>Store Name Store                  | ew products<br>tiple stores<br>I Wiio Store<br>Name: store-name |                    | De                                        |
| Image: Control of the second second                                                                                                    | Connect to yo<br>Connect to yo<br>Connect to Sho<br>Stores<br># | ducts   We supply you<br>our stores<br>pify ≓Connect to Woo                      | u with the best quality products.                                                                             | ev products<br>tiple stores<br>I Wiio Store<br>Name:            | Cancel create a    | store 2020/9/17                           |
| 3 NA WIND 2020/9/10                                                                                                    | Connect to yo  Connect to sho  Stores                           | educts   We supply you                                                           | u with the best quality products.                                                                             | ev products<br>tiple stores<br>! Wiio Store<br>Name:            | Viin               | Da<br>2020/9/11                           |
|                                                                                                    | Connect to yo<br>Connect to sho<br>Stores<br>#<br>1<br>2        | ducts   We supply you<br>our stores<br>pify                                      | u with the best quality products.                                                                             | ev products<br>tiple stores<br>I Wiio Store<br>Name: store-name | Wile               | store 2020/9/11<br>2020/9/11              |
|                                                                                                    | Stores Wiio Prov Connect to yo Connect to Sho Stores # 1 2 2 3  | ducts   We supply you<br>our stores<br>pify                                      | Commerce  Can authorize mult Commerce Commerce Can authorize mult Add Cate Cate Cate Cate Cate Cate Cate Cate | ev products tiple stores Wiio Store Name:                       | Viio               | ntore 2020/9/11<br>2020/9/11<br>2020/9/18 |
|                                                                                                    | Stores Wiio Prov Connect to yo Connect to Sho Stores            | ducts   We supply you<br>our stores<br>plfy ==================================== | u with the best quality products.                                                                             | ev products                                                     | Vilo<br>Wilo       | atore 2020/9/17<br>2020/9/18              |

### 4.Sync Orders

1) Shopify store & WooCommerce & CartX & Yampi

|                                    | Orde | rs           |                             |                                          |              |                           |                 |                 |                          |               | 0             | ohen > Ord                  |
|------------------------------------|------|--------------|-----------------------------|------------------------------------------|--------------|---------------------------|-----------------|-----------------|--------------------------|---------------|---------------|-----------------------------|
| whibeard                           |      |              |                             |                                          |              |                           |                 |                 |                          |               |               |                             |
|                                    | 0    | rders        |                             |                                          |              |                           |                 |                 | And Order And O          | ter Bennitter | Spec Drafer   | Equat                       |
| n Producte                         |      | Store        | - All -                     | • Order No                               | Ibelat No.   |                           | Product         | Profections     |                          | 100 M         |               |                             |
| daet Convection<br>opense Producte |      | Shire Type   | - All                       | Courby                                   | (mAllin      | •)                        | Seech           |                 |                          |               |               |                             |
| Producto 🚺                         | 18.  | a (Diquote   | ( Channe                    | D Quoted 🔹 Rartially Quoted =            | OPut 1       | Cancelled 🕴 Out o         | f stack in wild | × Rohanderd 0 * |                          |               |               |                             |
|                                    |      | Store Harrie | Order No.                   | Commodity                                | Products Fee | Shipping Method           | VAT of 1055     | Total           | Bayer<br>[Country]       | Order Time    | Tracking No   | Operatio                    |
| 64                                 | 7    | uvestore     | eren<br>1<br>(ortation)     | (test). The Posel Har Dip-<br>1+55.67    | \$0.67       | 82.76<br>AllEgress Direct |                 | 140             | Bethy Wang<br>Tracel     | 2021-08-01    |               | Free<br>Cancel<br>News Once |
| uet<br>ort Ticket                  | 0,2  | sines(1000)  | namparan<br>I<br>Jostatinal | Doften Skry V Rock Sammer<br>5* 58:00    | 1445         | (Passe Serve)             |                 |                 | Besty Marg<br>Autholia   | 2021-07-12    |               | Reg<br>Spec Oran            |
| agreed                             | 7    | share the    | eterreten<br>I<br>Letteret  | 2011 New Annual Bolie Deny<br>30 * 50.02 |              | Press Intell              |                 |                 | Becily Wang<br>Australia | 2021-07-10    |               | Rena Create                 |
| unte                               | 9    | elumETONE.   | I Longitud                  | 1+10.01                                  |              | Prese lentel              |                 |                 | Derig Worg<br>Australia  | 2021-07-09    |               | Ryse Dole                   |
|                                    |      | even a TOPA  | according                   | ANT? some lawse summer                   | 5.37.68      | E10.63<br>eFactor         |                 | 5.48.31         | Decky Wang<br>Australia  | 2025-07-09    | III:5 Windows | Report Code                 |

Select the 'orders' column, click 'Sync Order' and choose the Sync Time, then our system will sync orders automatically. After it finished, you can see all the synchronized orders on Wiio.

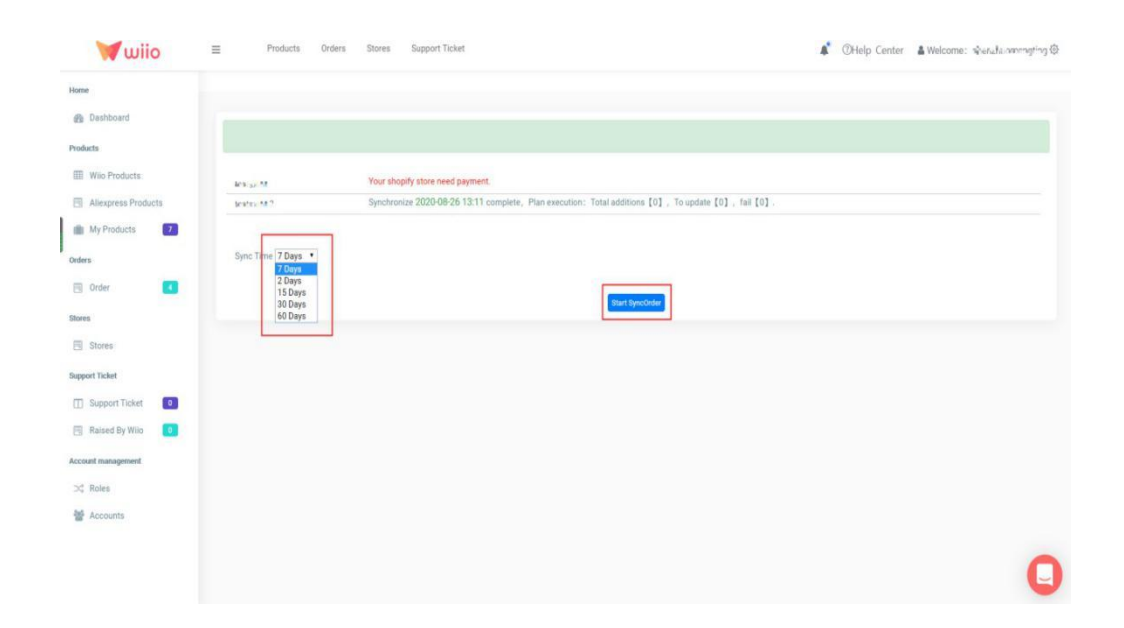

### 2) Other platforms

#### A. Excel form file

When you have orders on other platforms, you can upload the orders via Excel form file, and then you can click 'Sync order' on wiio and all the orders will also sync to Wiio.

## a)Download Excel model

|                                                             | Orde                     | rs                     |                    |                                   |              |                  |             |          |                      |               |                     | Orders |
|-------------------------------------------------------------|--------------------------|------------------------|--------------------|-----------------------------------|--------------|------------------|-------------|----------|----------------------|---------------|---------------------|--------|
| shboard                                                     |                          |                        |                    |                                   |              |                  |             |          |                      |               |                     |        |
|                                                             | 0                        | rders                  |                    |                                   |              |                  |             | Upload   | Order Add Order      | Batch Pay Syn | c Order Ask for quo | to E   |
| io Products                                                 |                          | 0                      | (                  |                                   |              | 2                |             |          |                      |               |                     |        |
| oduct Connection                                            |                          | Store                  | _ All –            | • Order M                         | Order N      | 40               | P           | roduct   | roduct Name          |               |                     |        |
| express Products                                            |                          | Store Type             | - All -            | * Count                           | yAll -       |                  | Ŧ           | Search   |                      |               |                     |        |
| Products 16                                                 |                          |                        | had becauter       | Manual Annahita                   |              | @ One and        | 0 October   |          |                      |               |                     |        |
|                                                             |                          | Store Name             | Order No           | Commodity                         | Products Ese | Shipping         | VAT OF LOSS | Total    | Buyer                | Order Time    | Tracking No.        | 0.0    |
| ler 4                                                       |                          | Store Manie            | order no           | commounty                         | TIOUUCIATEE  | Method           | VAT 011033  |          | [Country]            | order time    | Hacking No          | opt    |
|                                                             | 1                        | hhhh                   | #1476<br>[]        | Jeans-Black - Black<br>1 * \$0.00 | Awaiting     | [Please Select]  | -           |          | LIN                  | 2021-09-17    |                     | c      |
| res                                                         |                          |                        | [unfulfilled]      |                                   | Quocation    |                  |             |          | India                |               |                     | Syn    |
| icket                                                       |                          |                        | #LIN1008           | Water glass-Black - Black         | 0.405        | \$10.34          |             | \$ 15 29 | Shople               | 2021 20 17    |                     |        |
| port Ticket                                                 | 2                        | TRANT                  | u<br>(unfulfilled) |                                   | 54.90        | PostNL           | 0           |          | Croatia              | 2021-09-17    |                     | Svn    |
| nitted by Wilo 🔋 🚺                                          |                          |                        | #1001              | -                                 |              |                  |             |          |                      |               |                     |        |
| anagement                                                   | 3                        | hhhh                   | []                 | 1 * \$5.33                        | \$ 5.33      | \$15.08<br>e-EMS | -           | \$ 20.41 | Polly<br>North Korea | 2021-08-27    |                     | С      |
| s                                                           |                          |                        | fauroningot        |                                   |              |                  |             |          |                      |               |                     | Syr    |
| ounts                                                       |                          | lin530                 | #1002<br>[paid]    | 1*\$2.47                          | \$ 2.47      | \$1.08           | -           | \$ 3.50  | abc                  | 2021-05-14    |                     | c      |
|                                                             | 4                        |                        | (unfulfilled)      |                                   |              | 210              |             |          | China                |               |                     | SV     |
| Upload (                                                    | Order                    | ſS                     |                    |                                   |              |                  |             |          |                      |               |                     |        |
| Upload (                                                    | Ordei                    | rs                     |                    |                                   |              |                  |             |          |                      |               | ×                   |        |
| Upload (                                                    | Order                    | rs                     | ata                |                                   |              |                  |             |          |                      |               | ×                   |        |
| Upload C                                                    | Order                    | r <b>S</b><br>ad Templ | late               |                                   |              |                  |             |          |                      |               | ×                   |        |
| Upload C                                                    |                          | r <b>S</b><br>ad Templ | ate                |                                   |              |                  |             |          |                      |               | ×                   |        |
| Upload C<br>Download                                        | Drdei<br>d Uploz         | r <b>S</b><br>ad Templ | ate                |                                   |              |                  |             |          |                      |               | ×                   |        |
| Upload C<br>Download                                        | Order                    | rS<br>ad Templ         | late               |                                   |              |                  |             |          |                      |               | ×                   |        |
| Upload C<br>Download<br>Download                            | Drder<br>d Uploa         | ad Templ               | ate                |                                   |              |                  |             |          |                      |               | ×                   |        |
| Upload C<br>Download<br>Download<br>Upload F                | Drder<br>d Uplo:         | r <b>S</b><br>ad Templ | ate                |                                   |              |                  |             |          |                      |               | ×                   |        |
| Upload C<br>Download<br>Download<br>Upload F<br>Choose file | Drdei<br>d Uploa         | ad Templ               | late               |                                   |              |                  | Submit      |          |                      |               | ×                   |        |
| Upload C<br>Download<br>Download<br>Upload F<br>Choose file | Order                    | r <b>S</b><br>ad Templ | late               |                                   |              |                  | Submit      |          |                      |               | ×                   |        |
| Upload C<br>Download<br>Download<br>Upload F<br>Choose file | Order                    | ad Templ               | late               |                                   |              | ٤                | Submit      |          |                      |               | ×                   |        |
| Upload C<br>Download<br>Download<br>Upload F<br>Choose file | Drder                    | ad Templ               | late               |                                   |              | ţ                | Submit      |          |                      |               | ×                   |        |
| Upload C<br>Download<br>Download<br>Upload F<br>Choose file | Drdei<br>d Uploa<br>ile  | rS<br>ad Templ         | late               |                                   |              |                  | Submit      |          |                      |               | ×                   |        |
| Upload C<br>Download<br>Download<br>Upload F<br>Choose file | Drdei<br>d Uploa<br>ile  | rS<br>ad Templ         | late               |                                   |              |                  | Submit      |          |                      |               | ×                   |        |
| Upload C<br>Download<br>Download<br>Upload F<br>Choose file | Drdei                    | rS<br>ad Templ         | late               |                                   |              |                  | Submit      |          |                      |               | ×                   |        |
| Upload C<br>Download<br>Download<br>Upload F<br>Choose file | Drdei<br>d Uploa         | rS<br>ad Templ         | ate                |                                   |              |                  | Submit      |          |                      |               | ×                   |        |
| Upload C<br>Download<br>Download<br>Upload F<br>Choose file | Drdei<br>d Uploa<br>iile | rS<br>ad Templ         | ate                |                                   |              |                  | Submit      |          |                      |               | ×                   |        |

b)Fill out the Excel form file

Note:

1 Accurate information

(2) Complete information

The content in the red header must be filled in.

 A
 B
 C
 D
 E
 F
 G
 H
 I
 J
 K
 L
 M
 N
 O

 1
 StoreHame
 OrderNo
 CustomerName
 CountryCode(e,g. US)
 Province
 City
 Address
 Phone number
 Email
 ZIP
 TazNumber
 ProductName
 Quartity
 ProductLink

 2
 Test Store
 1001 Eric
 US
 New York 1955 sunderland Dr
 123145
 jaqueta masculina leve ir
 1 https://pt.alizaria

③ Customers who purchased multiple orders can have their orders

merged and shipped together.

c) Upload Excel file

Please click 'Choose file' first, select the file, then click 'submit'.

| Ipload Orders            | ж        |
|--------------------------|----------|
| Download Upload Template |          |
| Download                 |          |
| Upload File Choose file  | Submit   |
| Message                  |          |
|                          |          |
|                          |          |
|                          | <i>A</i> |

The orders will show up in the 'Order' column. Then you can begin to

process your orders.

#### B. Create a test order

Also, you can create a test order on wiio. First, choose a Wiio Store, then fill in all the information with '\*'. After that, you can click 'Save' and your order will appear in the order section.

|                                                                                                    | Order          | S                                                                                                    |                                                                                                    |                                       |                      |                    |                           |                                                              |                                   |               |                      | Order  |
|----------------------------------------------------------------------------------------------------|----------------|----------------------------------------------------------------------------------------------------|----------------------------------------------------------------------------------------------------|---------------------------------------|----------------------|--------------------|---------------------------|--------------------------------------------------------------|-----------------------------------|---------------|----------------------|--------|
| pard                                                                                                |                |                                                                                                    |                                                                                                    |                                       |                      |                    |                           | _                                                            |                                   |               |                      | _      |
| roducte                                                                                             | O              | ders                                                                                                    |                                                                                                    |                                       |                      |                    |                           | Upload                                                       | Order Add Order                   | Batch Pay Syn | no Order Ask for quo | ote    |
| d Connection                                                                                        |                | Store                                                                                                    | - All -                                                                                                    | * Order I                             | No prder N           |                    | F                         | Product                                                      | roduct Name                       |               |                      |        |
| ess Products                                                                                        |                | Store Type                                                                                                    | - All -                                                                                                    | * Count                               | try All -            |                    | *                         | Search                                                       |                                   |               |                      |        |
| ducts                                                                                               |                |                                                                                                    |                                                                                                    |                                       |                      |                    |                           |                                                              |                                   |               |                      |        |
|                                                                                                    | do Al          | @ Unquote                                                                                                    | ia le quoting                                                                                                    | grupoted 10 Partially Quo             | ned * Kol Paid       | Gancelled          | Out of stock              | in wild Air                                                  | etunded 📵 *                       |               |                      |        |
| 4                                                                                                   |                | Store Name                                                                                                    | Order No                                                                                                    | Commodity                             | Products Fee         | Shipping<br>Method | VAT of IOSS               | Total                                                        | Buyer<br>[Country]                | Order Time    | Tracking No          | (      |
|                                                                                                    |                | hhhh                                                                                                    | #1475                                                                                                    | Jeans-Black - Black                   | Awaiting             | [Plazza Rojszt]    |                           |                                                              | LIN                               | 2021.00.17    |                      |        |
|                                                                                                    | 1              |                                                                                                    | [unfulfilled]                                                                                                    |                                       | Quotation            | Inidase gelecid    |                           |                                                              | India                             | 2021-09-17    |                      |        |
| et                                                                                                  |                |                                                                                                    | #LIN1003                                                                                                    | Water glass-Black - Black             |                      | \$10.34            |                           | \$ 15 29                                                     | Shopie                            |               |                      |        |
| 1 Ticket                                                                                            | 2              | nnnn                                                                                                    | [unfulfilled]                                                                                                    |                                       | 54.95                | PostNL             | 0                         |                                                              | Croatia                           | 2021-09-17    |                      |        |
| ted by Wilo                                                                                         |                |                                                                                                    | #1001                                                                                                    |                                       |                      | 215.00             |                           |                                                              | Polly                             |               |                      |        |
| lagement                                                                                            | 3              | hhhh                                                                                                    | [unfulfilled]                                                                                                    | 1*50.33                               | \$ 5.33              | e-EMS              | -                         | 8 20.41                                                      | North Korea                       | 2021-08-27    |                      |        |
|                                                                                                    |                |                                                                                                    |                                                                                                    |                                       |                      |                    |                           |                                                              |                                   |               |                      |        |
| nts                                                                                                 |                |                                                                                                    | #1002                                                                                                    | 1 * \$2.47                            |                      |                    |                           |                                                              |                                   |               |                      |        |
| its                                                                                                 | 4              | lin530<br>Products                                                                                                    | (paid)<br>[paid]<br>[unfulfilled]<br>Orders Stor                                                                                                    | es Support Ticket                     | \$2.47               | \$1.08<br>2TO      | -                         | \$3.50<br>## En                                              | abc<br>China<br>glish ♥ ▲Notific  | 2021-05-14    | _<br>Center 🛔 Welcon | ne: E  |
| ts                                                                                                  | a<br>₄<br>Base | lin530<br>Products                                                                                                    | erioo2<br>[paid]<br>[unfulfilled]<br>Orders Stor                                                                                                    | es Support Ticket                     | \$2.47               | \$1.08<br>2110     | -                         | \$2.50<br>EIII En                                            | abc<br>China<br>glish ♥ ▲Notific  | 2021-05-14    | -Center 🛔 Welcon     | ne: E  |
| nts<br>Twiio                                                                                        | a<br>4<br>Base | lin530<br>Products<br>Info                                                                                                    | into2<br>[paid]<br>[unfulfilid]<br>Orders Stor                                                                                                    | es Support Ticket                     | \$2.47               | \$1.05<br>2TO      |                           | \$3.50<br>SIR En                                             | abc.<br>China<br>glish ♥ ▲Notific | 2021-05-14    | -<br>Center 🛔 Welcon | ne: E  |
| nts<br>Cuiio                                                                                        | ∎<br>Base      | lin530<br>Products<br>Info<br>Store*                                                                                                    | Into 2<br>[paid]<br>[unfolfilled]<br>Orders Stor<br>-Plasse select r                                                                                                    | 1 • S2.47<br>res Support Ticket       | 92.47                | \$1.05<br>2T0      | -                         | \$3.50<br>SHI En<br>Order No*                                | abc<br>China<br>glish ← ▲Notific  | 2021-05-14    | <br>Center 🛔 Welcon  | ne: E  |
| Tuiio<br>oard                                                                                       | a<br>≡<br>Base | Inn690<br>Products<br>Info<br>Store*                                                                                                    | Place select :                                                                                                    | es Support Ticket                     | 92.47                | \$1.08<br>2TO      | -<br>Phone                | \$8.50                                                       | abc<br>China<br>glish ♥ ▲Notific  | 2021-06-14    | _<br>Center & Welcon | ne: E  |
| nts Tuiio oard roducts rt Connection                                                                | a 4            | linsso<br>Products<br>Info<br>Store<br>CustomerName <sup>4</sup>                                                                                                    | ertoo2<br>[paid]<br>[paid]<br>[paid]<br>Orders Stor<br>-Plasse select of<br>-Plasse select of<br>-Plasse select of                                                       | es Support Ticket                     | 82.47                | 51.03<br>210<br>*  |                           | \$3.50                                                       | abc<br>China                      | 2021-05-14    | _<br>Center & Welcon | ne: E  |
| nts<br>wiio<br>oard<br>roducts<br>rt Connection<br>ress Products<br>ducts                           | Base           | linsso<br>Products<br>Info<br>CustomerName <sup>4</sup><br>Country                                                                                                    | ertoo2<br>[paid]<br>[paid]<br>Orders Stor<br>Please select /                                                                                                    | res Support Ticket                    | 92.47                | \$108<br>2T0<br>*  | -<br>Phone<br>Provi       | \$3.50<br>GB En<br>Drder No*                                 | abc<br>China<br>glish ✔ ▲Notific  | 2021-06-14    | Eenter 🛔 Welcon      | ne: E  |
| nts<br>wiio<br>oard<br>roducts<br>rt Connection<br>rese Products<br>ducts<br>15                     | Base           | Insso<br>Products<br>Info<br>CustomerName <sup>4</sup><br>Country<br>Crity                                                                                                    | Place select /                                                                                                    | res Support Tlaket                    | 92.47                | \$108<br>210       | -<br>Phone<br>Provite     | \$3.50                                                       | abc<br>China<br>glish ♥ ▲Notific  | 2021-05-14    | Eenter & Welcon      | ne: El |
| nts<br>wiio<br>oard<br>roducts<br>rt Connection<br>ress Products<br>oducts<br>12<br>13<br>14        | Base           | Inisso<br>Products<br>Info<br>CustomerName*<br>Country<br>Country<br>Email                                                                                                    | PT002<br>[paid]<br>[unfutfiled]<br>Orders: Stor<br>-Plasse select 1<br>Plasse select 1                                                                                   | es Support Ticket                     | 92.47                | \$108<br>2T0       | -<br>Phone<br>Provid      | S 3.50<br>Cirder No*                                         | abc<br>China                      | 2021-06-14    | -<br>Center & Welcon | ne: El |
| nts<br>Tuiio<br>oard<br>roducts<br>rt Connection<br>ress Products<br>ducts:<br>16<br>16<br>16<br>16 | Base           | Inisso<br>Products<br>Info<br>CustomerName*<br>Country*<br>City*<br>Email<br>Tax number                                                                                                    | rtoo2<br>[paid]<br>[paid]<br>[paid]<br>(rders Stor<br>-Plasse select 1<br>Plasse select 1<br>Plasse select 1                                                             | es Support Ticket                     | 82.47                | \$108<br>2T0<br>*  | Phone                     | S3.50<br>Urder No*<br>number*<br>number*<br>Address*<br>ZIP* | abc<br>China                      | 2021-0514     | _<br>Center ▲Welcon  | ne: El |
| nts Tuiio oard roducts rt Connection ress Products ducts: 15                                        | Base           | Initian<br>Products<br>Info<br>Country<br>Country | r1002<br>[paid]<br>[paid]<br>Criders: Stor<br>-Plasse select of<br>-Plasse select of<br>-Plasse select of<br>-Plasse select of<br>-Plasse select of<br>-Plasse select of | es Support Ticket a shop-             | 92.47                | \$108<br>2T0       | -<br>Phone<br>Provid      | S 3.50                                                       | abc<br>China                      | 2021-06-14    | Center & Welcon      | ne: E  |
| nts                                                                                                 | Base           | Ineso<br>Products<br>Info<br>CustomerName <sup>4</sup><br>Country<br>Country<br>Email<br>Tax number<br>tot Info                                                                                                    | rtoo2<br>[paid]<br>[onfuffied]<br>Creders Stor<br>Please select #                                                                                                    | res Support Ticket                    | 92.47                | * 108<br>270<br>*  | -<br>Phone<br>Provid      | SS.50                                                        | abc<br>China<br>glish ← ▲Notific  | 2021-06-14    | Eenter & Welcon      | ne: E  |
| tts                                                                                                 | Base           | Inisso<br>Products<br>Info<br>CustomerName <sup>4</sup><br>Country<br>Country<br>Email<br>Tax number<br>int Info                                                                                                    | Product Name                                                                                                    | res Support Ticket                    | \$2.47               | \$108<br>210       | -<br>Provide<br>Quantity* | SS.50                                                        | abc<br>china<br>glish • A Notific | 2021-0514     | Center & Welcon      | ne: E  |
| tts                                                                                                 | Base           | Inisso<br>Products<br>Info<br>CustomerName*<br>Country*<br>City*<br>Email<br>Tax number<br>Info                                                                                                    | Product Name                                                                                                    | es Support Ticket  a shop- ha country | 92.47<br>Product Var | \$108<br>2T0       | -<br>Phone<br>Proveh      | SS.50  Circler No.*  Inumber*  Address* ZIP*                 | abc<br>China                      | 2021-0514     | Center & Welcon      | ne: E  |

#### 5. Wiio State

#### 1) Unquoted

Select the 'order' column, click 'Unquoted', you will see all unquoted orders. And if you have orders need to quote urgently, click 'Ask For Quote', we will quote for you in advance.

| wiio                   | ≡ Products               | Dirders S    | tores Support Ticket                                                                                                    |                                         |                    |                | 88 fs        | nglish • ANotifi   | cation ©Help C    | enter 🔺 Welcom    | e: Elizabeth C  |
|------------------------|--------------------------|--------------|----------------------------------------------------------------------------------------------------|-----------------------------------------|--------------------|----------------|--------------|--------------------|-------------------|-------------------|-----------------|
| Harre                  | Orders                   |              |                                                                                                    |                                         |                    |                |              |                    |                   |                   | Criters > Order |
| # Destroyerd           |                          |              |                                                                                                    |                                         |                    |                |              |                    |                   |                   |                 |
| Producto               | Orders                   |              |                                                                                                    |                                         |                    |                | liphon       | Alcome             | - Batch Page 2000 | Criter Automation | ( sport )       |
| III Wild Products      | Store                    | - 40-        | * 0                                                                                                    | or No Cone f                            | No.                | P              | odart []     | Product Marro      |                   |                   |                 |
| III Product Connection | True Taxe                | - 40 -       |                                                                                                    | and and and and and and and and and and |                    |                | -            |                    |                   |                   |                 |
| Allegness Products     | Troug (Abs.              | - All -      |                                                                                                    | Country ( AL -                          |                    |                | and a second |                    |                   |                   |                 |
| III My Products        | SI AR                    | A Duran      | Childrenan & Bartada                                                                                                    | During + KB Paki                        | Q Canadian         | A Constances   | and and      | Particulari di v   |                   |                   |                 |
| Orders                 | Contraction of the state | the standard | The second second secon | decome                                  | Boundary           | C and a single |              |                    |                   |                   |                 |
| 🖽 Order 💽              | Store Name               | Order No     | Commodity                                                                                                    | Products Fee                            | Shipping<br>Method | VAT of IOSS    | Total        | Buyer<br>[Country] | Order Time        | Tracking No.      | Operation       |
| literas                |                          | #1475        | anno-Black - Black                                                                                                    | Anit for more                           | 1.41               |                |              | LIN .              | 10000             |                   | Cancel          |
| Elores                 | 1                        | Intitled     |                                                                                                    |                                         |                    |                |              | inte               | 404109-17         |                   | Syncoleta       |
| Support Ticket         |                          |              |                                                                                                    |                                         |                    |                |              |                    |                   |                   |                 |
| 🗇 Support Ticket 🚺     | 4 <b>1</b> 4             |              |                                                                                                    |                                         |                    |                |              |                    |                   | 10 · Go to Page   | ßo              |
| 🗐 Submitted by Wilo 🔲  |                          |              |                                                                                                    |                                         |                    |                |              |                    |                   |                   |                 |
| Account management     |                          |              |                                                                                                    |                                         |                    |                |              |                    |                   |                   |                 |
| 34 Roles               |                          |              |                                                                                                    |                                         |                    |                |              |                    |                   |                   |                 |
| W Accounts             |                          |              |                                                                                                    |                                         |                    |                |              |                    |                   |                   |                 |
|                        |                          |              |                                                                                                    |                                         |                    |                |              |                    |                   |                   |                 |

Also, you can select multiple orders one time and click the 'ask for quote' button here to reduce your operations.

| Wwiio                                                                                      | ■ Products          | Orders Store                     | es Support Ticket                     |                             |                                 |              | <b>ENS</b> Eng        | glish 🔻 🔺 Notific                 | ation () () () () () () () () () () () () () | enter 🛔 Welcom      | e: 👘 🖗                      |
|--------------------------------------------------------------------------------------------|---------------------|----------------------------------|---------------------------------------|-----------------------------|---------------------------------|--------------|-----------------------|-----------------------------------|----------------------------------------------|---------------------|-----------------------------|
| Home                                                                                       | Orders              |                                  |                                       |                             |                                 |              |                       |                                   |                                              |                     | Orders » Orders             |
| Bashboard Products                                                                         | Orders              |                                  |                                       |                             |                                 |              | Upload                | Order Add Order                   | Batch Pay Sync                               | Order Ask for quote | Export                      |
| <ul> <li>Wile Products</li> <li>Product Connection</li> <li>Aliexpress Products</li> </ul> | Store<br>Store Type | - All -                          | Order N     Country                   | o Order N                   | lo                              | P            | roduct P<br>Search    | roduct Name                       |                                              | 1                   |                             |
| My Products 16<br>Orders                                                                   | 88 All () Unquot    | ed 💩 Quoting<br>Order No         | B Quoted ★ Partially Quote            | ed • 🕲 Paid<br>Products Fee | Cancelled<br>Shipping<br>Method | Out of stock | in wiio  ≭ R<br>Total | efunded O ~<br>Buyer<br>[Country] | Order Time                                   | Tracking No         | Operation                   |
| Stores                                                                                     | Ø hhhh              | #1476<br>[]<br>[unfulfilled]     | Jeans-Black - Black<br>1 * \$0.00     | Awaiting<br>Quotation       | [Please Select]                 |              | -                     | LIN<br>India                      | 2021-09-17                                   |                     | Cancel<br>Sync Order        |
| Support Ticket                                                                             | ₹ hhhh              | #LIN1008<br>(unfulfilled)        | Water glass-Black - Black<br>1*\$4.95 | \$4.95                      | \$10.84<br>PostNL               | 0            | \$ 15.29              | Shopie<br>Croatia                 | 2021-09-17                                   |                     | Pay<br>Cancel<br>Sync Order |
| Submitted by Wild                                                                          | €<br>3 hhbh         | #1001<br>[]<br>[unfulfilled]     | 1*\$5.33                              | \$ 5.00                     | \$15.06<br>e-EMS                |              | \$ 20.41              | Polly<br>North Korea              | 2021-08-27                                   |                     | Pay<br>Cancel<br>Sync Order |
| 👹 Accounts                                                                                 | ✓ lin530            | #1002<br>(paid)<br>(unfulfilled) | 1*\$2.47                              | \$ 2.47                     | \$1.08<br>2T0                   | -            | \$ 3.50               | abc<br>China                      | 2021-05-14                                   |                     | Pay<br>Cancel<br>Sync Order |

#### 2) Quoting

After you click the 'Ask For Quote', selecting the 'Quoting' column, you will see these orders in 'Quoting'. They are waiting for us to source and quote for you.

|                                        | Orders             |                            |                |                 |                       |                  |                  |                    |             |                   | rim > Order          |
|----------------------------------------|--------------------|----------------------------|----------------|-----------------|-----------------------|------------------|------------------|--------------------|-------------|-------------------|----------------------|
| Detriboard                             |                    |                            |                |                 |                       |                  |                  |                    |             |                   |                      |
| Yorbst.To                              | Orders             |                            |                |                 |                       |                  |                  | AN Color           | Ballin Page | Delar Jak Sergada | Depet                |
| III Willo Products                     | Store              | - 22 -                     |                | Ditler No       | Groev No.             |                  | Product          | Product Name       |             |                   |                      |
| Product Connection Allexpress Products | Store Type         | - All -                    | •              | Country         | ~ Al -                | •                | bach             |                    |             |                   |                      |
| My Products                            | BAII @Unquot       | ed BrQuoting               | B Quoted dr Pa | rileRy Quoted - | KO Palo B Ca          | ncelled 🕘 Out of | f stock in willo | 32 Refunded 0 -    |             |                   |                      |
| 🗊 Order 🗾                              | II Store Name      | Order No                   | Commodity      | Pro             | iducts Fee Ship<br>Mo | thod VAT of B    | oss Total        | Buyer<br>[Country] | Order Time  | Tracking No       | Operation            |
| lores                                  | 0                  | esitos<br>1<br>Junfutilied | 1+\$0.00       | et.             | Awarting<br>Doetation |                  |                  | LIN<br>India       | 2003-09-37  |                   | Dancel<br>Sync Oxfor |
|                                        |                    |                            |                | L               |                       |                  |                  |                    |             |                   |                      |
| uppert Ticket                          |                    |                            |                |                 |                       |                  |                  |                    |             |                   |                      |
| uppert Tacket                          | e 1 >              |                            |                |                 |                       |                  |                  |                    |             | 10 · Go to Page   | Go                   |
| appert Tacket                          | e <mark>1</mark> > |                            |                |                 |                       |                  |                  |                    |             | 10 • Go to Page   | Go                   |
| uppert Tacket                          | e <mark>1</mark> 5 |                            |                |                 |                       |                  |                  |                    |             | 10 • Go to Page   | .60                  |

### 3) Quoted

Click the 'Order' column, click 'Quoted', you will see all quoted orders and check the 'Products Fee'.

| <sup>10/41</sup> Wiio                                             | ■ Products          | Orders                              | Stores Support Ticket                   |                      |                    |                | SIS E     | nglish 🔹 🌲 Notifie   | cation ③Help G | Center 🛔 Welcom       | e: C×                       |
|-------------------------------------------------------------------|---------------------|-------------------------------------|-----------------------------------------|----------------------|--------------------|----------------|-----------|----------------------|----------------|-----------------------|-----------------------------|
| Home                                                              | Orders              |                                     |                                         |                      |                    |                |           |                      |                |                       | Orders » Orders             |
| Bashboard                                                         |                     |                                     |                                         |                      |                    |                |           |                      |                |                       |                             |
| Products                                                          | Orders              |                                     |                                         |                      |                    |                | Uploa     | d Drder Add Order    | Batch Pay Syn  | c Order Ask for quote | Export                      |
| Wilo Products Product Connection Aliexpress Products              | Store<br>Store Type | - All -                             | Order N     Countr                      | order N<br>y - All - | ło<br>C            | • P            | Search    | Product Name         |                |                       |                             |
| My Products 11                                                    | 88 All @ Unquo      | ted 🛛 💩 Quoting                     | g 🕲 Quoted 🖈 Partially Quote            | ed * K@ Paid         | Cancelled          | 🕘 Out of stock | in wilo 🔀 | Refunded 0 -         |                |                       |                             |
| Order 4                                                           | Store Name          | Order No                            | Commodity                               | Products Fee         | Shipping<br>Method | VAT of IOSS    | Total     | Buyer<br>[Country]   | Order Time     | Tracking No           | Operation                   |
| Stores                                                            | hhhh<br>1           | #LIN1003<br>[]<br>[unfulfilled]     | Water glass-Black - Black<br>1 * \$4.95 | \$ 4.95              | \$9.90<br>PostNL   | 0              | \$ 14.85  | Shopie<br>Croatia    | 2021-09-17     |                       | Pay<br>Cancel<br>Sync Order |
| Support Ticket  Support Ticket  Support Ticket  Submitted by Wilo | 2 hhbh              | <b>81001</b><br>()<br>(unfulfilled) | 1*\$5.33                                | \$ 5.39              | \$15.08<br>e-EMS   | -              | \$ 20.41  | Polly<br>North Korea | 2021-08-27     |                       | Pay<br>Cancel<br>Sync Order |
| Account management                                                | 3 lin530            | #1002<br>[paid]<br>[unfulfilled]    | 1*\$2.47                                | 82.47                | \$1.03<br>ZTO      |                | \$ 3.50   | abc<br>China         | 2021-05-14     |                       | Pay<br>Cancel<br>Sync Order |
| Accounts                                                          | < 1 >               |                                     |                                         |                      |                    |                |           |                      |                | 10 V Go to Page       |                             |

After you get our quotation, you need to click 'Please Select', 'Available shipping methods' will appear here. Then according to 'Estimated Delivery Time' & 'Shipping Cost', you can choose the shipping method by yourself.

| Destrocent          | C   | orders      |                            |                        |                     |                      |              | 10            | aal (istin       | Cathful Sys | c Dide Ark he good | Boot    |
|---------------------|-----|-------------|----------------------------|------------------------|---------------------|----------------------|--------------|---------------|------------------|-------------|--------------------|---------|
| eto                 |     | Shore       | - Al -                     |                        | Order No Dia        | 1945                 |              | Product       | Product Nerre    |             |                    |         |
| Willo Producta      |     | Store Type  | - AII -                    |                        | Country             |                      |              | Samp          |                  |             |                    |         |
| Product Ophymetikon |     |             |                            |                        |                     |                      |              |               |                  |             |                    |         |
| Alimpense Products  | 88. | AB @ Unques | eni 👌 Quoding              | 19 Quoted 🖈 Partia     | By Quoted = KSN Pai | d B Cancelled        | Cut of stock | k in wiio 🛛 🤉 | Refunded 0 -     |             |                    |         |
| My Products         |     | Store Name  | Order No                   | Commodity              | Products Fe         | e Shipping<br>Method | VAT of IOSS  | Total         | Buyer            | Order Time  | Tracking No        | Opera   |
|                     |     |             |                            | - Weter daris Filedi - | Tick                |                      |              |               |                  |             |                    | - 14    |
| irder 💽             | 10  | hten        | internet (                 | 1+54.05                | 8495                | 89.50<br>Postki      | •            | \$14.18       | Shore<br>Dirette | 2023-09-17  |                    | Dans    |
|                     |     |             | Constant of the local data |                        |                     | Please select        |              |               |                  |             |                    | flync C |
| Norma               |     | Arren       | #1004                      | 1+\$5.33               | 6.6.00              | \$15.00              |              | \$ 20.41      | Puly             | 1011-06-17  |                    | Date    |
| t Ticket            | -   |             | Sectorized                 |                        |                     |                      |              |               | NUTTINOTON       |             |                    | tiyne 0 |
| Epport Ticket       |     |             | #1002                      | 1+\$2.47               |                     | 53.00                |              |               | abc              |             |                    | 146     |
| Jaynimed by Wilo    | 1   | 54000       | part first                 |                        | 62.47               | 270                  |              | 9.0.00        | Dhme             | 1003-05-14  |                    | Cato    |
| nanagamant .        |     |             |                            |                        |                     |                      |              |               |                  |             |                    |         |
| oles                |     | 1.          |                            |                        |                     |                      |              |               |                  |             | 10 · Go to Page    | e       |

#### Available shipping methods

| Shipping Method               | Estimated Delivery Time | Shipping Cost | Operation |
|-------------------------------|-------------------------|---------------|-----------|
| ePacket                       | 25 - 45                 | 5.32 USD      | OK        |
| Wiio Private Line             | 15 - 25                 | 5.48 USD      | OK        |
| hina Post Registered Air Mail | 30 - 60                 | 5.73 USD      | OK        |
| Fast Wiio Private Line        | 7 - 15                  | 6.17 USD      | OK        |
| PostNL                        | 15 - 60                 | 10.49 USD     | OK        |
| e-EMS                         | 20 - 30                 | 19.20 USD     | OK        |
| DHL                           | 5 - 7                   | 22.20 USD     | OK        |
| China Post Air Parcel         | 30 - 60                 | 22.70 USD     | OK        |

And if your orders are sent to the EU countries, there will be a remind showing on your Order page.

| Wwiio                                                       | E Products Orders S                 | Stores Support Ticket                  |                       |                            |                | 🏭 English 👻 🌲 N      | lotification @H | elp Center 🛛 🛔 Welcom    | e: 0                        |
|-------------------------------------------------------------|-------------------------------------|----------------------------------------|-----------------------|----------------------------|----------------|----------------------|-----------------|--------------------------|-----------------------------|
| Home                                                        | Orders                              |                                        |                       |                            |                |                      |                 | d                        | Irders » Orders             |
| Dashboard Products                                          | Orders                              |                                        |                       |                            |                | Upload Order Add Ord | er Batch Pay    | Sync Order Ask for quote | Export                      |
| Wile Products     Product Cannection     Alexpress Products | Store - All All All -               | Order No     Country                   | Order No<br>- All -   | Product     Search         | Product Name   |                      |                 |                          |                             |
| My Products 12                                              | 🗄 All 🕜 Unquoted 💧 Quoting          | 월 Quoted 🔹 🏚 Partially Quoted ㅋ        | ৰ্জে Paid 🖀 Cancel    | led 🖉 Out of stock in wild | X Refunded 0 - | Buurs                |                 |                          |                             |
| 🗐 Order 🗾 📕                                                 | Store Name Order No                 | Commodity                              | Products Fee          | Method VAT of IOSS         | Total          | [Country]            | Order Time      | Tracking No              | Operation                   |
| Stores                                                      | #1475<br>1 hhhh []<br>[unfulfilled] | Jeans-Black - Black<br>1* \$0.00       | Awaiting Quotation (P | lesse Select) -            | ( <b>*</b> )   | LIN<br>India         | 2021-09-17      |                          | Cancel<br>Sync Order        |
| Support Ticket                                              | 2 hhhh []<br>(unfulfilled]          | Water glass-Black - Black<br>1* \$4.95 | \$ 4.95               | \$10.34<br>PostNL          | \$ 15.29       | Shopie<br>Croatia    | 2021-09-17      |                          | Pay<br>Cancel<br>Sync Order |
| Account management                                          | 3 hhhb []<br>(unfulfilled]          | 1* \$5.93                              | \$ 5.33               | \$15.08<br>+EM8            | \$ 20.41       | Polly<br>North Kores | 2021-08-27      |                          | Pay<br>Cencel<br>Sync Order |
| Necounts                                                    | 4 lin530 [paid]<br>(unfulfilled]    | 1* 92.47                               | \$ 2.47               | \$1.03 -<br>ZTO -          | \$ 3.50        | abe<br>China         | 2021-05-14      |                          | Pay<br>Cancel<br>Sync Order |
| 1                                                           | < 1 >                               |                                        |                       |                            |                |                      |                 | 10 V Go to Page          | Go                          |

### 4) Partially Quoted

Click the 'order' column, click 'Partially Quoted', you will see all orders that are partially quoted. It has two situations, one of the products in the order is Out Of Stock or one of the products in the order has No Product Link.

| me                                        | Orders           |                                     |                                           |              |                             |                  |              |                         |                 | 0                        | orders ≫ Ord               |
|-------------------------------------------|------------------|-------------------------------------|-------------------------------------------|--------------|-----------------------------|------------------|--------------|-------------------------|-----------------|--------------------------|----------------------------|
| B Dashboard                               |                  |                                     |                                           |              |                             |                  |              |                         |                 |                          |                            |
| fucts                                     | Orders           |                                     |                                           |              |                             |                  |              | Upload Order Add C      | Inder Batch Pay | Sync Order Ask for quote | Export                     |
| Wilo Products                             | Store            | - All                               | * Order No                                | Order No     |                             | Product          | Product Name |                         |                 |                          |                            |
| Product Connection<br>Aliexpress Products | Store Type       | – All –                             | ✓ Country                                 | - All -      | *                           | Search           |              |                         |                 |                          |                            |
| My Products 19                            | 88 All 🕐 Unquote | ed 👌 Quoting                        | 🖄 Quotec 🖈 Partially Quoted 🕶             | 🕲 Paid 🔒     | Cancelled 👌 Out o           | of stock in wilo | X Refunded 0 |                         |                 |                          |                            |
| order 7                                   | Store Name       | Order No                            | Out Of Stock                              | Products Fee | Shipping Method             | VAT of IOSS      | Total        | Buyer<br>[Country]      | Order Time      | Tracking No              | Operatio                   |
| Stores                                    | 1 clothSTORE     | #1020<br>[]<br>[unfulfilled]        | (test) The Peak Har Cip-<br>1* \$0.67     | \$ 0.67      | \$3.76<br>AliExpress Direct |                  | \$ 4.43      | Betty Wang<br>Brazil    | 2021-08-21      |                          | Pay<br>Cancel<br>Sync Orde |
| t Ticket                                  | ClothSTORE1      | 9548934768<br>[]<br>[unifulfilled]  | Chiffon Sexy V-Neck Summe<br>5 * \$8.93   | \$ 44.65     | (Please Select)             | ÷                | .7           | Becky Wang<br>Austrelia | 2021-07-12      |                          | Reprocess<br>Sync Orde     |
| t management                              | a clothSTORE     | 95477567483<br>[]<br>[unfulfilled]  | 2019 New Arrival Boho Sexy<br>30 * \$0.00 | Ψ.           | [Please Select]             | -                | -            | Becky Wang<br>Australia | 2021-07-10      |                          | Reprocess<br>Sync Order    |
| lecounts                                  | 4 clothSTORE     | 864879478393<br>[]<br>[unfulfilled] | RATZ animal kawaii summer<br>3 * \$0.00   |              | [Pissae Select]             |                  | -            | Becky Wang<br>Australia | 2021-07-09      |                          | Reprocess<br>Sync Order    |
|                                           |                  | 86756759786                         | RATZ animal kawaii summer                 |              | \$10.63                     |                  |              | Becky Wang              |                 |                          | Reproces                   |

#### 5) Out of stock in wiio

Click the 'order' column, click 'Out of stock in wiio', the orders you will see are in the situation that wiio cannot provide all the included products temporarily.

|     | Shop       | - Ail                          | * Order No                   | Order No      | Pro               | oduct        | Product Name               |            |                 |                           |
|-----|------------|--------------------------------|------------------------------|---------------|-------------------|--------------|----------------------------|------------|-----------------|---------------------------|
|     | Country    | - A8 -                         | * Store Payment              | = All =       | * Store F         | fulfiliment  | - A3 -                     | * Deach    |                 |                           |
| BAI | @ Unquoted | e Quoting                      | 1) Quoted 10 Particuly Duote | d- K9 Paid BC | ancelled Out of a | took in wild | XRefunded 0-               |            |                 |                           |
|     | Store Name | Order No                       | Commodity                    | Products Fee  | Shipping Method   | Total        | Buyer<br>[Country]         | Order Time | Tracking No     | Operat                    |
|     |            | eroco<br>(paid)<br>(antuiteid) | 1 / \$0.00<br>Out Of Stock   |               | Plene beech       |              | Las<br>Arrigue and Barbuda | 2020-07-26 |                 | Dance<br>Cance<br>Sync Or |
|     | 1 2        |                                |                              |               |                   |              |                            |            | 10 • Go to Page |                           |

#### **6)** Pay

After selecting the shipping method you preferred, you will see the Product fee & Shipping fee & Total fee. When you are paying, you can choose online payments by system balance. Recharge Balance in the Wiio system, it's supporting Payoneer, Paypal, Bank transfer, Boleto and Pix. After you paid, we will process the orders for you.

| Deshboard                            | Orders        |                              |                                      |              |                    |              | Uploa       | AND ME              | (10107 Pag) 200 | c Todar ( Ark Ampanta | Doot               |
|--------------------------------------|---------------|------------------------------|--------------------------------------|--------------|--------------------|--------------|-------------|---------------------|-----------------|-----------------------|--------------------|
| lacta                                | Store         | - Al                         | * Onler No                           | Groter No.   |                    | P            | roduct []   | Product Marrie      |                 |                       |                    |
| Willo Products<br>Product Connection | Store Type    | - All -                      | • Country                            | - M -        |                    | - 11         | Such        |                     |                 |                       |                    |
| Alleopreas Products                  | SS All @ Ung  | uoted 👌 Quoting              | B-Quirood 👘 🖈 Partially Quoted       | i * K9 Paki  | @ Cancelled        | Cut of stock | in wilo 🛛 🕫 | Refunded 0 -        |                 |                       |                    |
| My Products                          | II Store Name | e Order No                   | Commodity                            | Products Fee | Shipping<br>Method | VAT of IDSS  | Total       | Buyer<br>[Country]  | Order Time      | Tracking No.          | Operatio           |
| Order 🚺                              | ii min        | accounter<br>1<br>SectorMact | Water glace-Black - Black<br>1+54.95 | 5435         | 85.50<br>Pour94,   | •            | 914.02      | Thoose<br>Cristia   | 2021-04-17      |                       | Cancel<br>Spec Deb |
| Stores<br>et Tacket                  | 11<br>1 1000  | 1<br>Lonuting                | 1+65.03                              | 8533         | 516.0%<br>+ CMS    |              | 920.41      | Poly<br>North Paren | 1023-06-27      |                       | Cancel<br>Tyre Cel |
| Support Ticket                       | ill seco      | pand<br>Seriuminet           | 1*52.47                              | 5247         | 59.00<br>210       |              | 51.00       | abc<br>Dhrui        | 2021-05-14      |                       | Faired<br>Spic Ord |
| Holes                                | 4 <b>1</b> 4  |                              |                                      |              |                    |              |             |                     |                 | 10 • Go to Page       |                    |

| Balance is insufficient, please recharge. | Total           | Buyer<br>[Country] | Order Time | Tracking No | Operation  |
|-------------------------------------------|-----------------|--------------------|------------|-------------|------------|
|                                           |                 | 11                 |            |             | Pay        |
| Cancel                                    | Confirm \$ 4.83 | Germany            | 2020-08-07 |             | Cancel     |
|                                           |                 |                    |            |             | Sync Order |

| 🔰 wiio              | E Products Orders Stores                    | Support Ticket            |                 |                    | SIS English • |          | @Help Center | 🛔 Welcome: 👘 🗇    |
|---------------------|---------------------------------------------|---------------------------|-----------------|--------------------|---------------|----------|--------------|-------------------|
| Home                | Finance                                     |                           |                 |                    |               |          |              | Setting > Finance |
| 🚳 Dashboard         |                                             |                           |                 |                    |               |          |              |                   |
| Products            |                                             |                           |                 | balanc             | e             |          |              |                   |
| Wilo Products       | <u>R</u>                                    | Elizabeth ¤               |                 | \$0.0              | 00            |          |              |                   |
| Product Connection  |                                             | 1044724245@qq.com         |                 | <b>Q</b> 0.0       |               |          |              |                   |
| Allexpress Products | Contract Bracked Deal                       | Park Transfer             |                 | nix.               |               |          |              |                   |
| My Products 12      | Payral Payral                               | bank fransier             | Boleto Bancário |                    |               |          |              |                   |
| Orders              | Q. Using payoneer or bank transfer to enjoy | benefits                  |                 |                    |               |          |              |                   |
| 🗐 Order 🚺           | Amount                                      | Benefits                  | Amount          | В                  | enefits       |          |              |                   |
| Stores              | ên 1000                                     | 19                        | \$2001 5000     |                    | 20            |          |              |                   |
| III Stores          | 50-1000                                     | -                         | \$3001-3000     |                    | 2.0           |          |              |                   |
| Support Ticket      | \$1001-3000                                 | 1.5%                      | Above \$5000    |                    | 3%            |          |              |                   |
| Support Ticket      |                                             |                           |                 |                    |               |          |              |                   |
| Submitted by Wio    | Recharge Records     Expenditure            | Records                   |                 |                    |               |          |              |                   |
| Account management  | Order number: 0                             | rder Time begin date to a | and date Seatch |                    |               |          |              | Export            |
| og Roles            | Item Description                            | Payment Method            | Order number    | Data Time          | Amount        | Benefits | Remark       | Status            |
| - Constants         | Recharge                                    | Free                      |                 | 2021/4/29 14:31:16 | \$0.00        | \$0.00   |              | Success           |
| 1                   |                                             |                           |                 |                    |               |          |              |                   |
| 1                   | < 1 >                                       |                           |                 |                    |               |          | 20 *         | So to Page Go     |

If there are a large number of orders that need to be paid, you can click 'batch pay' for batch payment.

| orna                |      | rdere         |                                                                                                    |                |                  |                |              |              |           | _                   | -          |                  | -          |
|---------------------|------|---------------|----------------------------------------------------------------------------------------------------|----------------|------------------|----------------|--------------|--------------|-----------|---------------------|------------|------------------|------------|
| B Desitioand        | U    | nuers         |                                                                                                    |                |                  |                |              |              |           | eed Coler All Coler |            | Coder Ark Second | Caport     |
| vellecta            |      | Store         | - Al-                                                                                                    |                | Draw No          | Order N        |              |              | Product   | Product Nerse       |            |                  |            |
| III Wile Products   |      | Store Type    | - AH                                                                                                    | <u></u> *      | Country          | $\sim Al \sim$ |              |              | dearch    |                     |            |                  |            |
| Product Connection  |      |               |                                                                                                    |                |                  |                |              |              |           |                     |            |                  |            |
| Allesprets Products | 88 / | All (B) Unquo | ted 👌 Quoting                                                                                                    | Di Quoted 🖈 Pa | rtially Quoted = | (9) Pold       | @ Cancelled  | Cut of stock | lin willo | X Refunded 0 *      |            |                  |            |
| My Products         |      | Store Name    | Order No                                                                                                    | Commodity      | Pr               | oducts Fee     | Shipping     | VAT of IOSS  | Total     | Buyer.              | Order Time | Tracking No      | Operation  |
| ders                | -    |               |                                                                                                    |                |                  |                | Method       |              |           | Tenning             |            |                  | -          |
| 1 Croter 🔳          | 8    | labbis        | 8.001000                                                                                                    | 1+\$4.95       | ck - Hack        | 5455           | 51 VD        | •            | 5 94.55   | Shope               | 2021-09-17 |                  | Cancel     |
| of to b             |      |               | Jet/Med                                                                                                    |                |                  |                |              |              |           |                     |            |                  | Tyre Orde  |
| E Giores            |      |               | etter                                                                                                    | 0,1+55.33      |                  |                | 895.00       |              |           | hdy                 |            |                  |            |
| pport Tickat        | - 2  | Unin          | Industried                                                                                                    |                |                  | \$5.00         | 0-EMS        |              |           | tauth Noma          | 2023 06-27 |                  | Carcel     |
| ] Support Ticker    |      |               | #1100                                                                                                    | 1+\$2.47       |                  |                |              |              |           |                     |            |                  |            |
| Submitted by Willo  |      | 11530         | bod                                                                                                    | <u> </u>       |                  | 82.47          | 88.00<br>270 |              | \$1.00    | abc<br>China        | 2025-06-14 |                  | Cancel     |
| court management    |      |               | and the second second s |                |                  |                |              |              |           |                     |            |                  | Tyre: Orde |
| d Roles             |      |               |                                                                                                    |                |                  |                |              |              |           |                     |            | 10 · Go to Page  | G          |
| Accounts            |      |               |                                                                                                    |                |                  |                |              |              |           |                     |            |                  |            |

7) Cancelled

If you don't want Wiio to process your orders, please cancel the orders.

If there only one product in the order, you can click 'Cancel This Item' or 'Cancel'.

|                                                          | Orde   | rs                  |                                |                                            |                     |                         |                  |               |                         |               | 0           | dara > Orda               |
|----------------------------------------------------------|--------|---------------------|--------------------------------|--------------------------------------------|---------------------|-------------------------|------------------|---------------|-------------------------|---------------|-------------|---------------------------|
| Deshbuard                                                | o      | orders              |                                |                                            |                     |                         |                  |               | Liphand Driber Autor    | ide Salah Pag | Spes Order  | Espert                    |
| Wao Products<br>Product Connection<br>Alexpress Products |        | Store<br>Store Type | - Al -<br>- Al -               | • Order No<br>• Country                    | Feder No<br>- All - | ×                       | Product          | Product fiame |                         |               |             |                           |
| My Products                                              | 18     | a Organia           | anouors b                      | 5 Guoted 🔹 🕈 Partially Guoted =            | CP Faid I           | Cancelled 🕘 Out :       | of atock in with | ≍ Refunded    | 0 *                     |               |             |                           |
| Order 🚺                                                  |        | Dices Name          | Order No                       | Commodity                                  | Products Fee        | Shipping Method         | VAT of IOSS      | Total         | Buyer<br>[Country]      | Order Time    | Tracking No | Operatio                  |
| itons                                                    | 9      | alum/STORE          | atom<br>1<br>[onlithed]        | Contil The Post Nar Dig-                   | 0.0.67              | 88.76<br>MExpress Desit |                  | 54.45         | Berty Hong<br>Board     | 2825-06-25    |             | Pag<br>Cancel<br>Rend Chi |
| Taket                                                    |        | uluest to the       | interaction<br>I<br>Joing/King | Collar Inty Visite Surrey<br>5:56.92       | 141.00              | Prove Securit           |                  |               | Backy Wang<br>Australia | 2825-07-12    |             | Rest Con                  |
|                                                          | 0<br>3 | siveSTORE           | Barbatteet                     | 2015 New Avioal Birlin Terry<br>30 * 50.60 |                     | Press later             |                  |               | Backy Wang<br>Australia | 2021-07-10    |             | Syncho                    |
| counte                                                   | -      | sister of the       | BARTALTERS                     | 5* 50.00                                   |                     | Price brind             |                  |               | Backy Wang<br>Australia | 2121-07-09    |             | Sync Crist                |
|                                                          | 0      | autorom             | acturbula<br>I                 | 8+812.5%                                   | 0.07.66             | stracture               |                  | 146.0         | Berly Wang<br>Averatis  | 2023-07-09    | 測活 Windows  | Sere Days                 |

If there are more than one product in the order and you just don't want Wiio to process one of the products, please click 'Cancel This Item'. But if you don't want Wiio to process all the products in this order, please click 'Cancel'.

| BAB | (1) Unquoted | & Quoting                         | 🖞 Quoted 🔹 🏚 Particuly Quoted 🔻                                                    | t⊛Paid ≘Ca     | celled 🕘 Out of sto       | ck in wile | 32 Refunded 0 *              |            |             |                           |
|-----|--------------|-----------------------------------|------------------------------------------------------------------------------------|----------------|---------------------------|------------|------------------------------|------------|-------------|---------------------------|
|     | Store Name   | Order No                          | Commodity                                                                          | Products Fee   | Shipping Method           | Total      | Buyer<br>[Country]           | Order Time | Tracking No | Operati                   |
|     | -            | enten<br>(peet)<br>(peetat best   | FELK Luxery Aloy Thee-s<br>1+50.97                                                 | \$0.97         | ST.56<br>special line/DE  | 1483       | 1.1<br>Germany               | 2020-08-07 |             | Day<br>Cancel<br>Sync Ord |
|     | -            | (partial local)                   | Matterity Pilos Log Knos -<br>1+52.01                                              | \$29)          | \$6.99<br>special line CE | 19.90      | 1.3<br>Germany               | 2020 de 0e |             | Cancel<br>Sync Ord        |
|     | Service .    | international<br>(construction)   | 1 * \$0.00<br>Out Of Stock                                                         |                | Plane Solut               |            | l to<br>Artigue end Rathuda  | 2020-07-29 |             | Cance<br>Sync Dro         |
|     |              | intern<br>(pred)<br>(preduktivez) | ted 2 - M / black<br>1 + 50.00<br>Closed Tite twee<br>1 + 50.00<br>Cover Tite twee | And For Quarte | Plase lated               | 3          | Fiss.<br>Antigue and Barbuda | 2020-07-24 |             | Cancel<br>Syme Del        |

If you want Wiio to help you process the orders again, you need to click 'Order' first. Second, click 'Cancelled'. After that, you can see the order you have cancelled. Third, you can click 'Reprocess'. After that, you will see the price of the order. (At this time the order will return to Quoted or Partially quoted.)

| -                     | Orders | 5          |                    |        |                                         |              |                    |                   |                |                           |              | 1                         | Ittiata > Order                  |
|-----------------------|--------|------------|--------------------|--------|-----------------------------------------|--------------|--------------------|-------------------|----------------|---------------------------|--------------|---------------------------|----------------------------------|
| B Dashboard           |        |            |                    |        |                                         |              |                    |                   |                |                           |              |                           |                                  |
| adacts                | On     | ders       |                    |        |                                         |              |                    |                   | 1              | lighted (Select Adds)     | No. Data Per | Sync Driter And Ane passe | Equat                            |
| With Products         |        | Store      | - AÎ -             |        | Order No.                               | Ordier No.   |                    | Product           | Product Name   |                           |              |                           |                                  |
| Product Connection    |        | Store Type | - A3 -             | Ŷ      | Country                                 |              |                    | Bearth            |                |                           |              |                           |                                  |
| Alexpress Products    |        |            |                    |        |                                         |              |                    |                   |                |                           |              |                           |                                  |
| R MyProducta          | HI AS  | () Usquite | d & Quoting        | Douted | R Partially Quoted *                    | OFail 0      | Cancelled () Cut   | of stock in while | 35 Refuested 0 | ÷                         |              |                           |                                  |
| 1 Order 2             |        | Store Name | Order No           |        | Commodity                               | Products Fee | Shipping Method    | VAT of IDSS       | Total          | Buyer<br>[Country]        | Order Time   | Tracking No               | Operation                        |
| Stores                | 7      | alamOTOREL | Based and a second | ~      | hiffon Sery V Neck Surrery<br>* 58.93   | 5440         | Provident          |                   |                | Bacity Warep<br>Australia | 2023-02-12   |                           | Representation<br>Sprac Contact  |
| geet Fachet           |        | 0.0107092  | Reservation and B  | •      | 013 New Arrival Butto Serg<br>0 * 80.00 |              | (Phase Inited)     |                   |                | Becky Wang<br>Australia   | 2021-07-10   |                           | Spec Order                       |
| Submitted by Will 🚺   | 0      | suestore   | Barriston<br>U     | ~      | ATZ animal Lonal autores<br>• 50.00     |              | (Press Serve)      |                   |                | Becky Wang<br>Australia   | 2023-09      |                           | Representation<br>Representation |
| C Roles<br>Ø Accounts |        | 00607080   | Bertaling          | ~      | ATZ animal kaosil variette<br>* 812,56  | \$37.00      | ETO.62<br>affected |                   | 5.46.31        | Backy Weng<br>Australia   | 2021-07-08   |                           | Reported<br>Reported             |
|                       | 0      | #86.079    | -                  |        | (lest) The Peel Har Clare<br>• 90.00    |              | (Press Scient)     |                   |                | Daning<br>Dina            | 2023-07-06   | WE Windows                | Happeneter<br>Dyna Order         |

Finally, you can click 'Pay' according to the total price.

|                    | Orders         |                        |                                      |                    |                           |                 |                       |               | 0               | Index > Order |
|--------------------|----------------|------------------------|--------------------------------------|--------------------|---------------------------|-----------------|-----------------------|---------------|-----------------|---------------|
| ashboard           |                |                        |                                      |                    |                           |                 |                       |               |                 |               |
|                    | Orders         |                        |                                      |                    |                           | 1               | Space Doler Add       | See Balls Pag | Type Order      | Espert        |
| No Producta        | Stars          | - 44 -                 | + Ordier No                          | Order Ha           | Probat                    | Product Name    |                       |               |                 |               |
| nduct Connecture   | Darw Type      | - All -                | • Country                            | - 48               | in Search                 |                 |                       |               |                 |               |
| y Products         | IE All @ Unque | ned 🔄 Questing         | Quarted # Partially Quoted =         | Contract Different | eet O dut of stock in who | n Xillefunded O |                       |               |                 |               |
| der 🔹 💶            | D Store Name   | Order No.              | Commodity                            | Products Fee Ship  | ping Method VAT of 105    | is Total        | lbayeri<br>[Country]  | Order Time    | Tracking No     | Operation     |
| to res             | O annatoria    | ange<br>1<br>Jentation | (test) The Real Har Clar-<br>1*50.67 | 3 2 47 AC          | SILTN -                   | 140             | Betty Wang<br>Diracti | 3021-08-21    |                 | Cancel        |
| Tabet              | _              |                        |                                      |                    |                           |                 |                       |               |                 | Continued of  |
| ubmitted by Wile 🚺 |                |                        |                                      |                    |                           |                 |                       |               | 10 • Go tu Page | Ga            |
| rangement          |                |                        |                                      |                    |                           |                 |                       |               |                 |               |
| class              |                |                        |                                      |                    |                           |                 |                       |               |                 |               |
| coounte            |                |                        |                                      |                    |                           |                 |                       |               |                 |               |

#### 6.Recharge

If you want to know about your finance, you can click the icon at the top-right corner and then you will see the button 'Finance'. Here, you can see the account balance.

| Wwiio              | E Products Orders Stores                     | Support Ticket             |                    |                    | SIS English 🕶 |          | ③Help Center | 🌡 Welcome: 👘 🗇    |
|--------------------|----------------------------------------------|----------------------------|--------------------|--------------------|---------------|----------|--------------|-------------------|
| Home               | Finance                                      |                            |                    |                    |               |          |              | Setting > Finance |
| n Dashboard        |                                              |                            |                    |                    |               |          |              |                   |
| Products           |                                              |                            |                    | baland             | e             |          |              |                   |
| Wilo Products      | 2                                            | Elizabeth                  |                    | \$ 0.0             | 00            |          |              |                   |
| Product Connection |                                              | 1044724245@qq.com          |                    | <b>v</b> v.        |               |          |              |                   |
| Alexpress Products | Provide La Day                               |                            |                    | in c               |               |          |              |                   |
| My Products 12     |                                              | bank transfer              | Boleto<br>Bancário |                    |               |          |              |                   |
| Ordera             | .Q. Using payoneer or bank transfer to enjoy | benefits                   |                    |                    |               |          |              |                   |
| 🗐 Order – 4        | Amount                                       | Benefits                   | Amount             | E                  | enefits       |          |              |                   |
| Stores             | ép 1000                                      |                            | 00001 5000         |                    |               |          |              |                   |
| III Stores         | 50-1000                                      | 18.                        | 53001-3000         |                    | 270           |          |              |                   |
| Support Ticket     | \$1001-3000                                  | 1.5%                       | Above \$5000       |                    | 3%            |          |              |                   |
| Support Ticket     |                                              |                            |                    |                    |               |          |              |                   |
| Submitted by Wild  | III Recharge Records III Expenditure         | Records                    |                    |                    |               |          |              |                   |
| Account management | Order number                                 | Order Time begin date to e | nd date Search     |                    |               |          |              | Export            |
| ⊃d Roles           | Item Description                             | Payment Method             | Order number       | Data Time          | Amount        | Benefits | Remark       | Status            |
| Accounts           | Resharge                                     | Free                       |                    | 2021/4/29 14:31:16 | \$0.00        | \$0.00   |              | Success           |
| 1                  |                                              |                            |                    |                    |               |          |              |                   |
|                    | × 1 >                                        |                            |                    |                    |               |          | 20 *         | Go to Page Go     |

You can choose to complete the recharge of your Wiio account in 5 ways.

#### 1) Paypal

If you pay with Paypal, you need to recharge at least \$100.

| yment method                |                           |               |                    |     |
|-----------------------------|---------------------------|---------------|--------------------|-----|
| Check out with PayPal       | Payoneer                  | Bank Transfer | Boleto<br>Bancário | pix |
| The amount of each recharge | e must he more than 100 . | dollars       |                    |     |
| The amount of each recharge |                           |               |                    |     |
| Paypal Payment Amount:      | 0                         |               |                    |     |

#### 2) Payoneer & Bank transfer

If you use Payoneer or Bank transfer, you can get the benefits.

Payoneer has no recharge minimum limit while Bank transfer has a recharge minimum limit of \$50.

| rging Method:                         | ank Transfer                                              |                               |                |
|---------------------------------------|-----------------------------------------------------------|-------------------------------|----------------|
| onnect Payoneer                       |                                                           |                               |                |
| \$2000                                | \$3000                                                    | \$4000                        | \$5000         |
| \$8000                                | \$10000                                                   | \$20000                       | \$50000        |
| Other amount                          |                                                           |                               |                |
|                                       |                                                           |                               |                |
| ount Charging: \$8000 Be              | onus: \$240 Total Amount: \$8240                          |                               |                |
| uunt Charging: <mark>\$8000</mark> Bo | onus: \$240 Total Amount: \$8240                          | fatto                         |                |
| ount Charging: \$8000 Bo<br>Amount    | onus: \$240 Total Amount: \$8240                          | firm<br>Amount                | Benefite       |
| Amount<br>S0-1000                     | onus: \$240 Total Amount: \$8240<br>Con<br>Benefits<br>1% | firm<br>Amount<br>\$3001-5000 | Benefits<br>2% |

And you can bind your Payoneer account to wiio, you will pay your orders by using your balance.

### 3) Boleto

If you use the Boleto, you need to fill in the information on wiio, and the recharge minimum limit is \$100.

| Check out with Pay | Pal Paloneer                                                                                       | Bank Transfer | Boleto<br>Bancário | <b>♦</b> pi× |
|--------------------|----------------------------------------------------------------------------------------------------|---------------|--------------------|--------------|
| Boleto Payment Amo | sunt: \$                                                                                           |               |                    |              |
| Boleto Username:   |                                                                                                    |               |                    |              |
| Boleto Email:      |                                                                                                    |               |                    |              |
| Рау Туре:          | Personal                                                                                           | •             |                    |              |
| CPF:               |                                                                                                    |               |                    |              |
|                    | The Cadastro de Pessoas Físicas<br>1, With punctuation: xxx.xxx.xxx<br>2, Full number: xxxxxxxxxxx |               |                    |              |

## 4) Pix

If you pay with Pix, you need to fill in the information on wiio and recharge at least \$100.

| Check out with PC | yPal Paloneer                        | Bank Transfer | Boleto   |  |
|-------------------|--------------------------------------|---------------|----------|--|
|                   |                                      |               | Bancário |  |
| PaymentAmount     | s                                    |               | 6        |  |
| Username:         |                                      |               |          |  |
| Email:            |                                      |               |          |  |
| Рау Туре:         | Personal                             |               |          |  |
| CPF:              |                                      |               |          |  |
|                   | L<br>The Cadastro de Pessoas Físicas |               |          |  |
|                   | 1. With punctuation: xxx.xxx.xxx     |               |          |  |

#### 7.Products

### 1) Wiio Products

If you are interested, please feel free to add. And Wiio will continue to

update.

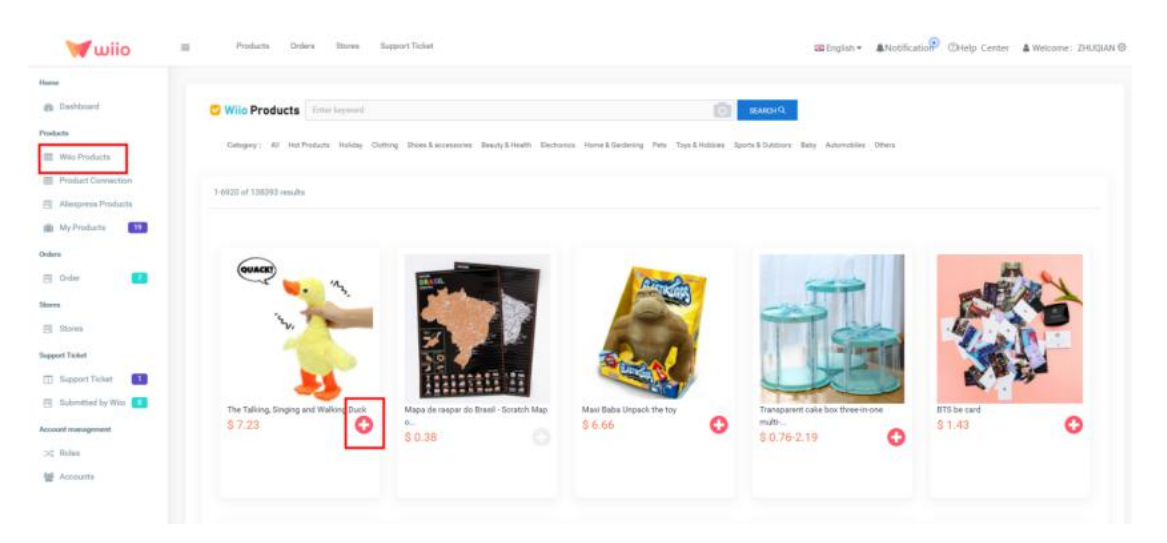

If you want to know the shipping methods and shipping time to your

destination country, you can check it on Wiio Products as follow.

| 💓 wiio                       | Products Or                                                                                                    | ders Stores Support Ticket                   |                         |               | 📾 English 🔻 | Notification         | ③Help Center | 🛔 Welcome: |
|------------------------------|----------------------------------------------------------------------------------------------------|----------------------------------------------|-------------------------|---------------|-------------|----------------------|--------------|------------|
| Ноте                         |                                                                                                    |                                              |                         |               |             |                      |              |            |
| Dashboard                    |                                                                                                    | Available shipping methods                   |                         |               |             | nil. Coratoh Man     | of Prozil    |            |
| Products                     |                                                                                                    | Calculate your shipping price by co          | United States (US)      |               | • •         | 38                   | OI DI AZII   |            |
| III Wilo Products            |                                                                                                    | Galculate your shipping price by co          | andy.                   |               |             |                      |              |            |
| Product Connection           |                                                                                                    | Below are the available shipping methods for | your option:            |               |             |                      |              |            |
| (77) Allinguage Developments |                                                                                                    | Shipping Method                              | Estimated Delivery Time | Shipping Cost | Operate     | initian and a second |              |            |
| Milexpress Products          |                                                                                                    | ePacket                                      | 25 - 50                 | 5.92 USD      | Select      |                      |              |            |
| (III) My Products 16         |                                                                                                    | special line                                 | 8 - 20                  | 6.57 USD      | Select      |                      |              |            |
|                              |                                                                                                    | China Post Registered Air Mail               | 30 - 65                 | 7.09 USD      | Select      |                      |              |            |
| Orders                       |                                                                                                    | Fast Wilo Private Line                       | 5 - 15                  | 7.89 USD      | Select      |                      |              |            |
| 🗒 Order 🛛 🛃                  | and the second second s | special line-liquid                          | 10 - 15                 | 8.63 USD      | Select      |                      |              |            |
|                              |                                                                                                    | PostNL                                       | 10 - 65                 | 10.75 USD     | Select      |                      |              |            |
| Stores                       |                                                                                                    | e-EMS                                        | 20 - 35                 | 25.61 USD     | Select      |                      |              |            |
| 🗒 Stores                     |                                                                                                    | China Post Air Parcel                        | 30 - 65                 | 26.79 USD     | Select      |                      |              |            |
|                              |                                                                                                    | FedEx                                        | 5 - 10                  | 37.28 USD     | Select      |                      |              |            |
| Support Ticket               |                                                                                                    | DHL                                          | 5 - 7                   | 44.65 USD     | Select      |                      |              |            |
| Support Ticket               |                                                                                                    |                                              |                         |               |             | Add to my p          | roducts      |            |
| 🛅 Submitted by Wilo 🚺        |                                                                                                    |                                              |                         |               |             |                      |              |            |
| Account management           | - 🗊 🛜                                                                                                    |                                              |                         |               |             |                      |              |            |
| ⊃¢ Roles                     |                                                                                                    |                                              |                         |               |             |                      |              |            |
| Secounts                     |                                                                                                    |                                              |                         |               |             |                      |              |            |

2) Product connection

To get the quotation immediately, match your store products with Wiio's.

1. Click 'Search IMG' to match WIIO products

- 2. Type the product name to search
- 3. Click 'ask for a quote', await Wiio to quote (Quoting)

#### 3) Aliexpress Products

Importing product by Aliexpress URL, Wiio will catch the product's information automatically. You can import the product to Wiio by using the URL in different language, but please note that if the operation failed, you can try again by changing the language into English.

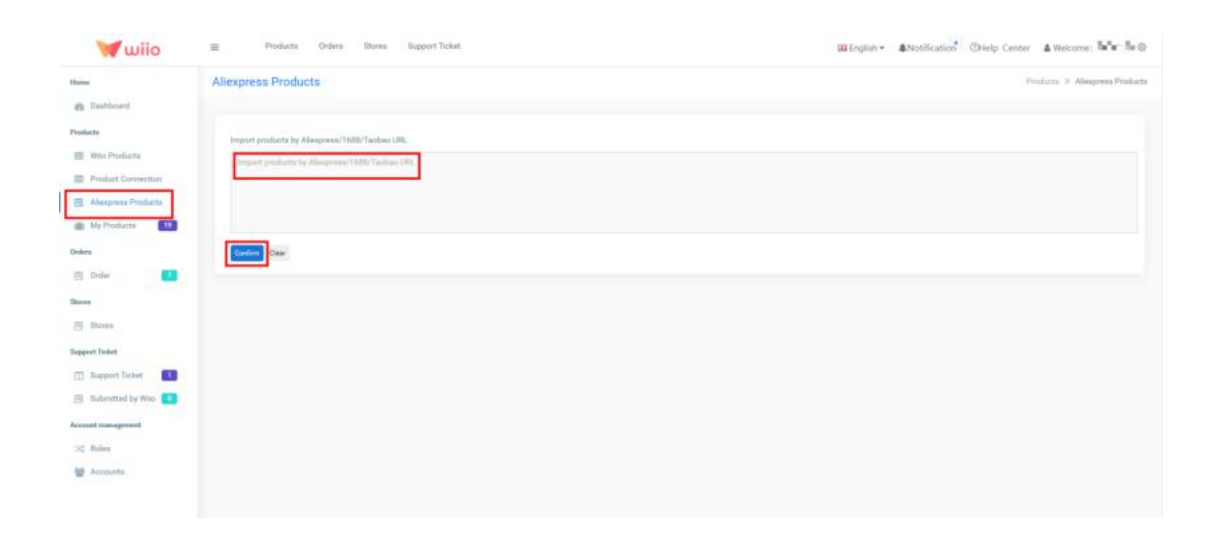

#### 4) My Products

If you added products from Wiio Products or Aliexpress Products, they will be at 'Waiting Publish', you can choose to publish or edit. If you click 'Published' products, they will show up in your store.

| willo                  | -                     |                                |       |                    | Las trigenti ·     | Community County County, Statesoner, 2 142.0 |
|------------------------|-----------------------|--------------------------------|-------|--------------------|--------------------|----------------------------------------------|
| Harrow                 | My Products           |                                |       |                    |                    | Products () My Product                       |
| a Dabboard             |                       |                                |       |                    |                    |                                              |
| Products               | Enter Product Name    |                                |       |                    |                    | 9                                            |
| III Web Products       | Watting to Publish Pu | Islahed 🐨 Store Products       |       |                    |                    | Basic Publish                                |
| Product Connection     | C Images              | Product Hame                   | Price | Create Time        | Status             | Operate                                      |
| My Products            | •                     | Jereos de estador de adressaño | 1.65  | 2021/0/20 9 56:37  | Watting to Publish |                                              |
| 🖾 Order 💦 🚺            | -                     | Kontat Din Tamme Iven Serge    | 44.08 | 2021/0/24 11 43 45 | Welling to Publish | DELETIC LIST CARDIDAL                        |
| Stores<br>August Talat | -                     | Maga de suger do Boarl. Tax.   | 234   | 2021/0/23 16-48:30 | Westing to Publish | COLTRE COLT                                  |
| 🗇 Submitted by Wiles 🚺 | -                     | Outfran Savey V Mach Summer Da | 35.14 | 2021/7/12 18:25:56 | Weiting to Publish | OCLETE CERT PARLAN                           |
| ☆ Roles<br>쓥 Accounts  | •                     | Mand presiden solder           | 18.66 | 352517713 10.22.38 | Watery to Publish  | OSLITE EDT MALIA                             |

Please note that after you click 'Edit', you should edit the right attributes of the products and match the right product images for helping us process the order.

|                 | Other colours:                 |                 |                |                 |                  |                                                 |           |
|-----------------|--------------------------------|-----------------|----------------|-----------------|------------------|-------------------------------------------------|-----------|
| hboard          |                                |                 |                | Nas             |                  |                                                 |           |
|                 | The type size:                 |                 |                |                 |                  |                                                 |           |
| Products        |                                | (B)) (C)        | 212 Stat       | Bot             |                  |                                                 |           |
| act Connection  | Other size:                    |                 |                | T Ant           |                  |                                                 |           |
| weer Products   |                                |                 |                |                 |                  |                                                 |           |
|                 | Estar the price of the new New | Field De Hannes | -duly Volument | Concernant (PD) | e petitet        |                                                 |           |
|                 | Г                              | line            | 3001           | Price           | Compare at price | Pietune                                         | Operation |
| _               | L                              |                 |                |                 | 1                | Variable parameter integers are not recommended |           |
|                 | 01                             |                 |                | 1.65            | 2.19             | Churching physicane                             | ramove    |
|                 |                                | - Salar         |                |                 |                  | a second second                                 |           |
|                 | 92                             |                 |                |                 |                  |                                                 | remove    |
| 4               |                                | 24              |                | 1.65            | 2.19             | Choose picture                                  | Sticky    |
| et Tickat       |                                |                 |                |                 |                  |                                                 |           |
| itted by Wile 🚺 | 03                             |                 |                |                 |                  |                                                 | menterve  |
| aprovat         |                                | -               |                | 145             | 2.19             | Charace profess                                 | Gladky    |
|                 |                                |                 |                |                 |                  |                                                 |           |
| rta             | 04                             |                 |                | 145             | 716              | (Second section)                                | remove    |
|                 |                                | 54.00           |                | 1,100           | 1.000            | Contraction of Contraction                      | Etticky   |
|                 |                                |                 |                |                 |                  |                                                 |           |

#### 8.Settings

#### 1) Basic Information

If you want to modify your information, you can click 'Settings', and then click "Basic Info".You can fill your 'Company name', 'contact', 'telephone', 'zip code', 'address'.

| wiio                                                          | = Products       | Orden Stores Support Ticket | 38 English + ANetification | Otielp Center & Welcome: = = = |
|---------------------------------------------------------------|------------------|-----------------------------|----------------------------|--------------------------------|
| Have                                                          | Settings         |                             |                            | Affiliare                      |
| Products                                                      | III Basic Infe   | Basic Info                  |                            | Trunos                         |
| <ul> <li>Wise Products</li> <li>Product Connection</li> </ul> | Account Security |                             |                            | Dettings                       |
| Aliespenes Products                                           | DD Publick       | Company Name                | Contact<br>T x max         | Log out                        |
| My Products                                                   | C XXXX Setting   | Telephone                   | ZujCode                    |                                |
| g Order 🗾                                                     |                  |                             |                            |                                |
| Stores                                                        |                  | VAT (GID                    |                            |                                |
| pport Ticket                                                  |                  |                             |                            |                                |
| 3 Support Ticket                                              |                  | Address                     |                            |                                |
| mark inanagement                                              |                  | Adbess                      |                            |                                |
| ( Roles                                                       |                  | Same .                      |                            |                                |
|                                                               |                  |                             |                            |                                |

#### 2) Account Security

If you want to modify the Account Security, you can click 'Settings', and then click 'Account Security'. After you finish the modify, please click 'Change Password'.

| Wwiio                                     |                                 | Orders Stores Support Ticket      | SIS English 🕶 | Notification @Help Center | & Welcome:    |
|-------------------------------------------|---------------------------------|-----------------------------------|---------------|---------------------------|---------------|
| ame<br>9. Dashboard                       | Settings                        |                                   |               |                           | Setting > Set |
| educta                                    | Basic Info     Account Security | Account Security                  |               |                           |               |
| Product Connection<br>Aliexpress Products | 02 Publish                      | User Name Modify Email(LoginName) |               |                           |               |
| My Products 18                            | 10SS Setting                    | Old Passward                      |               |                           |               |
| Stores                                    |                                 | New Password                      |               |                           |               |
| art Ticket<br>Support Ticket              |                                 | Confirm Password                  |               |                           |               |
| Submitted by Wilo 0                       |                                 | ✓ Change Paseword                 |               |                           |               |
| Roles<br>Accounts                         |                                 |                                   |               |                           |               |
|                                           |                                 |                                   |               |                           |               |

#### 3) Publish

If you want to modify the Publish Setting, you can click 'Settings', and then click 'Publish'. After you finish the modify, please click 'Save'.

You can set the percentage of the price in WIIO, and it will be shown in your store after you published.

| wiio                                                                                     | ≓ Products Orders Stores SupportTokket 286 English ▼ ♣Notification <sup>®</sup> ®Help Cen                                                                                                    | ter 🛔 Welcome : 👘 🖗 |
|------------------------------------------------------------------------------------------|----------------------------------------------------------------------------------------------------|---------------------|
| Home 🚓 Dashboard                                                                         | Settings                                                                                                    | Affiliate           |
| Products Wio Products Product Cannection Alterpress Products My Products Torders.        | Publish Setting     Account Security      CSP-ublish     Default Publish Price     Product cost 1 0 US0 version to 15 US0 (10 x 1.5 + 15).      DiSS Setting     Default Publish price action to 10 US0 version to 15 US0 (10 x 1.5 + 15).      DiSS Setting | Finance<br>Settings |
| Crder                                                                                    | Product cost * 2<br>when you set 2, If you import a product that costs 10 USD, well set its composed at price to 20 USD (10 x 2 = 20).                                                                                                    |                     |
| Support Ticket Submitted by Wio C Submitted by Wio C C C C C C C C C C C C C C C C C C C |                                                                                                    |                     |
|                                                                                          |                                                                                                    | 0                   |

#### 4) Settings

If you want to make system settings, you can click 'Settings', and then click 'System'. Here, you can choose the default shipping method, the order fulfillment time and decide whether or not to send an email to your customer when the item is shipped.

|                    | Settings         |                                                                                                    |   |           |
|--------------------|------------------|----------------------------------------------------------------------------------------------------|---|-----------|
| Dashboard          |                  |                                                                                                    |   | Affiliate |
| fante              | E Davic Info     | Sustam                                                                                                    |   | Finance   |
| Wito Products      | Account Security | ayatem                                                                                                    |   | Settore   |
| Product Connection | DD Publish       | Default shipping method                                                                                                    |   |           |
| Adappene Products  | Contraction (    | • a •                                                                                                    |   | Log out   |
| My Products 19     | of system        | If providing, see will auto-select this shapping method during the checksoid on Doles.                                                                                                    |   |           |
| **                 | 1065 Setting     | Add A Section Method O Multiple identical countries match priorities in order                                                                                                    |   |           |
| Ordar 🗾            |                  | Uplanding tracking numbers                                                                                                    |   |           |
|                    |                  | Upload Before Shipping                                                                                                    | v |           |
| Stores             |                  | Bylowd Betwe Stygung. The tracking number will be uploaded to your stress before the writer is alrepted.<br>Bylowd Alter Stygung. The tracking number will be uploaded to your stress after the order is alrepted. |   |           |
| part Ticket        |                  | /                                                                                                    |   |           |
| Support Ticket     |                  | Order FullNiment Need to Send Shipping Notice                                                                                                    |   |           |
| Submitted by Wile  |                  | No.<br>No will seed a real-function to Dough. If source abready set up error, shappy will send the walf-balance to your customers.                                                                                 | v |           |
| uri management     |                  | ₹ Sam                                                                                                    |   |           |
| Roles              |                  |                                                                                                    |   |           |
| Accounts           |                  |                                                                                                    |   |           |

### 5) IOSS setting

If you have orders which need be sent to EU countries, you can fill in your own IOSS here and it will be used for the country you set.

| Wwiio                                                                                     | E Products Orders Stores Support Ticket        |                | 🕮 English 👻 🌲 Notification 🔭 🕐 Help Cente | er 🛔 Welcome: 👘 : 🕲 |
|-------------------------------------------------------------------------------------------|------------------------------------------------|----------------|-------------------------------------------|---------------------|
| Home                                                                                      | Settings                                       |                |                                           | Setting > Settings  |
| Dashbaard      Producta      Wile Products      Product Connection      Augurers Decision | Basis Info     Account Security     CO Publish |                |                                           |                     |
| My Products 18                                                                            | 6¢ System Destination C                        | ountry 10SS ID | Create Time                               | Action              |
| Orders                                                                                    | DE DES Setting                                 | 15852          | 2021/10/28 18:47:07                       | Delete              |
| 🗐 Order 🚺                                                                                 |                                                |                | _                                         |                     |
| Stores                                                                                    |                                                | 100%           |                                           |                     |
| Support Ticket                                                                            |                                                |                |                                           |                     |
| 🔳 Support Ticket 🛛 🚺                                                                      |                                                |                |                                           |                     |
| 🗐 Submitted by Wilo 🚺                                                                     |                                                |                |                                           |                     |
| Account management                                                                        |                                                |                |                                           |                     |
| ⇒d Roles                                                                                  |                                                |                |                                           |                     |
| Market Accounts                                                                           |                                                |                |                                           |                     |
|                                                                                           |                                                |                |                                           |                     |
|                                                                                           |                                                |                |                                           | Q                   |
|                                                                                           |                                                |                |                                           |                     |

### 9.Support ticket

### 1) Support ticket

If you have questions about the order or need to modify the information,

you can click 'Support Ticket' and then click 'Open New Ticket' .

| Wwiio               | E Products 0          | Orders Stores S       | upport Ticket       |                     | a" -           | ③Help Center 🛔 ₩ | /elcome: a a a a a a            |
|---------------------|-----------------------|-----------------------|---------------------|---------------------|----------------|------------------|---------------------------------|
| Home                | Support Ticket        |                       |                     |                     |                |                  | Support Ticket > Support Ticket |
| B Dashboard         |                       |                       |                     |                     |                | -                |                                 |
| Products            |                       |                       |                     |                     |                |                  | Open New Ticket Export          |
| III Wilo Products   |                       |                       | -                   |                     |                | L                |                                 |
| Allexpress Products | Shop All *            | Date begin date       | 10 end date         | OrderNo Order n     | umber Search   |                  |                                 |
| My Products         |                       |                       |                     |                     |                |                  |                                 |
| Orders              | X Awaiting Processing | Awaiting Confirmation | n 🗋 Processed 🛱 Rep | lacement            |                |                  |                                 |
| 🖂 Order             | Shop Name             | Order No              | Type of Question    | Problem Description | Process Result | Latest Tracking  | Processing                      |
| Stores              |                       |                       |                     |                     |                | Number           |                                 |
| 🖻 Stores            | < >                   |                       |                     |                     |                |                  | 50 • Go to Page Go              |
| Support Ticket      |                       |                       |                     |                     |                |                  |                                 |
| Support Ticket      |                       |                       |                     |                     |                |                  |                                 |
| Raised By Wiio      |                       |                       |                     |                     |                |                  |                                 |
| Account management  |                       |                       |                     |                     |                |                  |                                 |
| ⊃¢ Roles            |                       |                       |                     |                     |                |                  |                                 |
| 🖀 Accounts          |                       |                       |                     |                     |                |                  |                                 |

Fill in the information in the chart and click 'Submit'.

| Wwiio                                | E Products Orders Sto                                   | res Support Ticket |               |                         | SIS English | • <b>\$</b> Notificati | o 🎱 ()Help Center | 🌢 Welcome: 👘 🗇 |
|--------------------------------------|---------------------------------------------------------|--------------------|---------------|-------------------------|-------------|------------------------|-------------------|----------------|
| Home<br>🚳 Dashboard                  | Taulhada                                                |                    |               |                         |             |                        |                   |                |
| Products                             | Feedback                                                |                    |               |                         |             |                        |                   |                |
| Wiio Products     Product Connection | Order No                                                |                    | q             | uestion type            |             |                        |                   |                |
| Aliexpress Products                  | #1001<br>Tracking number: no; Parcel state: ;           |                    |               | No tracking information |             |                        |                   | •              |
| 💼 My Praducts 🚺 18                   | Deal type:                                              |                    |               |                         |             |                        |                   |                |
| Orders                               | Enquire about the order's status<br>Problem Description |                    |               | •                       |             |                        |                   |                |
| Stores                               | I can't see my order's status, please a                 | advice.            |               |                         |             |                        |                   |                |
| Stores                               |                                                         |                    |               |                         |             |                        |                   |                |
| Support Ticket                       |                                                         |                    |               |                         |             |                        |                   |                |
| Support Ticket  Submitted by Wild    | Order details                                           |                    |               |                         |             |                        |                   |                |
| Account management                   |                                                         |                    |               |                         |             |                        |                   | Confirm        |
| ⇒¢ Roles                             | 1* \$0.00                                               |                    |               |                         |             | Polly                  | 2021-08-27        | -              |
| 쯀 Accounts                           |                                                         |                    |               | 3                       | 1.00        | KP                     |                   |                |
|                                      | Historical feedback record                              |                    |               |                         |             |                        |                   |                |
|                                      | Order<br>[Employee ID]                                  | Question type      | Reply records |                         |             | Process records        | 1                 | Processing     |

## 2) Submitted By Wiio

If we need confirm any question with you, we will submit support tickets here.

Please check them in time.

| Wwiio              | 😑 Products Orders Stores Support Toket 🐻 English 🔹 🌡 Notification 🖗 Othelp Center 🋔 Welcom                                                                                                    | ie: Elizabeth 🖗  |
|--------------------|----------------------------------------------------------------------------------------------------|------------------|
| Home               | Submitted by Wilo Support Telet > S                                                                                                    | Submitted by Wio |
| n Dashboard        |                                                                                                    |                  |
| Producta           |                                                                                                    | Export           |
| III Wild Products  |                                                                                                    |                  |
| Product Connection | Shop -All- • Date bogin date 10 end date Order No Order Nambar Search                                                                                                    |                  |
| Alexpress Products |                                                                                                    | _                |
| My Products 12     | (ZA) 00)         (Z Confim: Product Information)         (Z Confim: Order Information)         (Z Context The Course(0))         (Z Tracking Codes Updated(0))         (Z Notice of shpping method charge) | ge(0)            |
| Orders             | Shee Name Order Na Type of Duestion Problem Description Process Result Latest Tracking Process                                                                                                    | ing              |
| 🗐 Order 🚺          | Number                                                                                                    |                  |
| Stores             | < > 80 • Get 6 Page                                                                                                    | e Go             |
| Stores             |                                                                                                    |                  |
| Support Ticket     |                                                                                                    |                  |
| 🔲 Support Ticket 🚺 |                                                                                                    |                  |
| Submitted by Wild  |                                                                                                    |                  |
| Account management |                                                                                                    |                  |
| od Roles           |                                                                                                    |                  |
| 👹 Accounts         |                                                                                                    |                  |
|                    |                                                                                                    |                  |
|                    |                                                                                                    |                  |
| Í l                |                                                                                                    |                  |

### **10.Account management**

### 1) Accounts

If you want someone to help you manage your store, you can click

'Accounts' and click 'Add User'. And then fill in the information.

| Wwiio                | ■ Products | Orders Stores | Support Ticket   |                |           |                    | P @Help Cen | iter 🛔 Welcome: 📲 📲 🖷 🖉       |
|----------------------|------------|---------------|------------------|----------------|-----------|--------------------|-------------|-------------------------------|
| Home                 | Accounts   |               |                  |                |           |                    |             | Account management > Accounts |
| Dashboard            |            |               |                  |                |           |                    |             |                               |
| Products             | Add User   |               |                  |                |           |                    |             |                               |
| Wilo Products        | Ema        | 6             | Salesperson Name | Mobile Phone   | Role Name | Stores             | Status      | Operate                       |
| Aliexpress Products  |            | P.Q.B.A       |                  |                |           | 9.112 <b>8</b> .15 | Normal      | Edit Role Stores Delete       |
| Orders               |            |               |                  |                |           |                    |             |                               |
| 🖂 Order              |            |               |                  |                |           |                    |             |                               |
| Stores               |            |               |                  |                |           |                    |             |                               |
| Stores               |            |               |                  |                |           |                    |             |                               |
| Support Ticket       |            |               |                  |                |           |                    |             |                               |
| Support Ticket       |            |               |                  |                |           |                    |             |                               |
| 🗐 Raised By Wilo 🛛 🖻 |            |               |                  |                |           |                    |             |                               |
| Account management   |            |               |                  |                |           |                    |             |                               |
| Accounts             |            |               |                  |                |           |                    |             |                               |
|                      |            |               |                  |                |           |                    |             |                               |
|                      |            |               |                  |                |           |                    |             |                               |
|                      | _          | Producto      | Ordara Staraa    | Support Tieket |           |                    |             |                               |
| W WIIO               | =          | FIDUUCIS      | orders Stores    | Support ficket |           |                    |             |                               |
| Home                 |            |               |                  |                |           |                    |             |                               |
| Dashboard            |            |               |                  |                |           |                    |             |                               |
|                      | Email      | e             |                  |                |           |                    |             |                               |
| Products             |            |               |                  |                |           |                    |             |                               |
| III Wilo Products    |            |               |                  |                |           |                    |             |                               |
| Aliexpress Products  | Pass       | Nord*         |                  |                |           |                    |             |                               |
| 💼 My Products        | 7          |               |                  |                |           |                    |             |                               |
| Orders               |            |               | =                |                |           |                    |             |                               |
|                      | Sales      | erson Name*   |                  |                |           |                    |             |                               |
| i Order              |            |               |                  |                |           |                    |             |                               |
| Stores               | Mobil      | e Phone       |                  |                |           |                    |             |                               |
| 🖺 Stores             |            |               |                  |                |           |                    |             |                               |
| Support Ticket       |            |               |                  |                |           |                    |             |                               |
| Cupport Tiekot       | Telph      | one           |                  |                |           |                    |             |                               |
| Support licket       |            |               |                  |                |           |                    |             |                               |
| 🖺 Raised By Wiio     | 0          |               |                  |                |           |                    |             |                               |
| Account management   | Statu      | ŝ             |                  |                |           |                    |             |                               |
| ⊃\$ Roles            | 1          | lormal        |                  |                | ۲         |                    |             |                               |
| Maccounts            |            |               |                  |                |           |                    |             |                               |
|                      | Rema       | rk            |                  |                |           |                    |             |                               |
|                      |            |               |                  |                | A         |                    |             |                               |
|                      |            |               |                  |                | •         |                    |             |                               |
|                      | Save       |               |                  |                |           |                    |             |                               |

After setting up the account, you need to set the permissions. Click

'Role' and check the option.

| Salesperson Name: 👦 📲 📲 |           |                    |  |  |  |  |  |
|-------------------------|-----------|--------------------|--|--|--|--|--|
|                         | Role Name | Create Time        |  |  |  |  |  |
| 8                       |           | 2020/8/26 15:44:48 |  |  |  |  |  |
| Save                    |           |                    |  |  |  |  |  |
|                         |           |                    |  |  |  |  |  |

2) Role

After setting the user account and set the permissions, you can set the roles. Click "Roles" and click 'Add Role'. And then fill in the information and set the Menu Permissions.

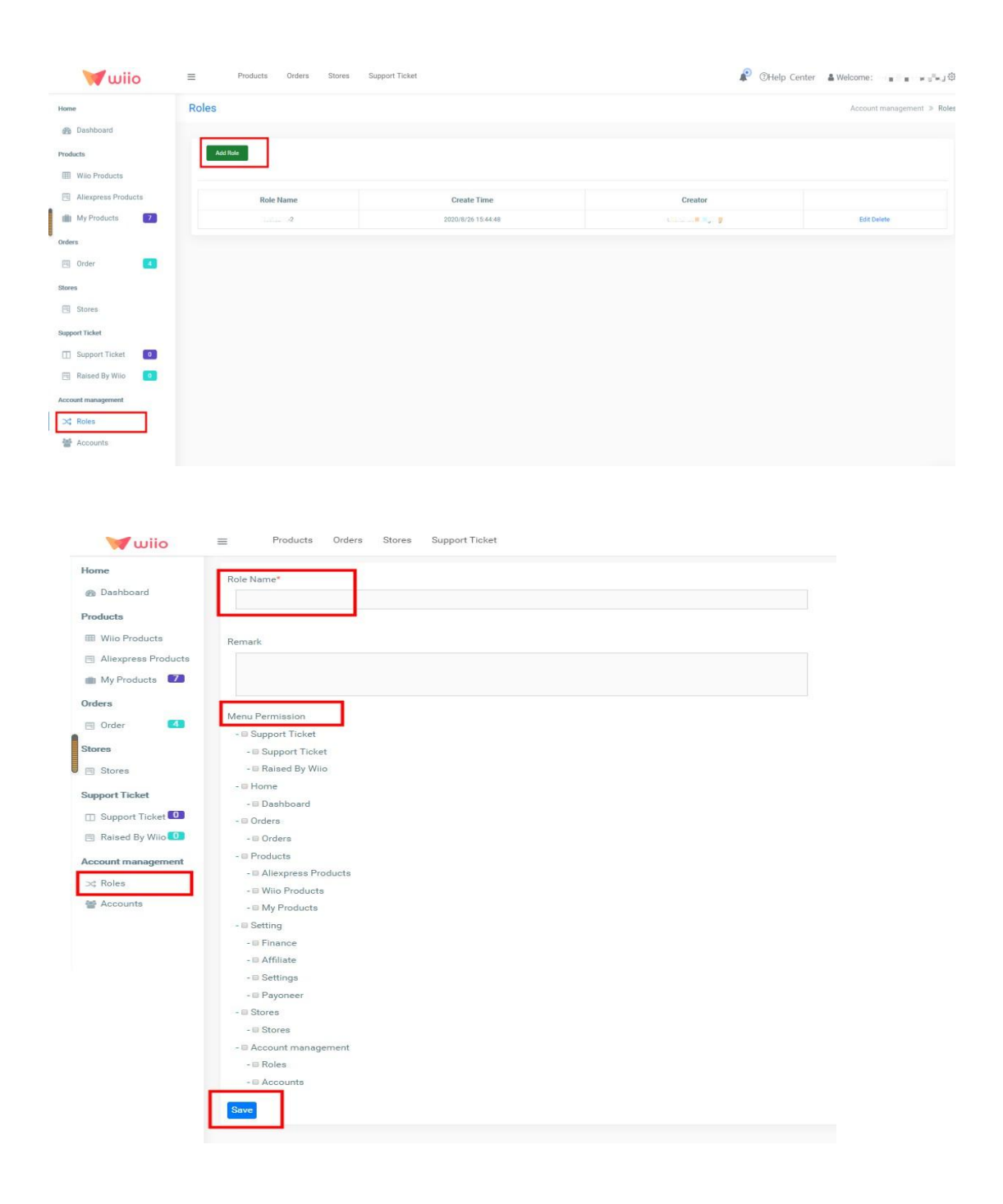

### 11.Affiliate

The button 'Affiliate' here means that if someone comes to Wiio

through a link you shared, we will pay a commission to you.

| wiio                |                                                             | 🍂 OHelp Center 🎍 Welcome: 📲 🖷 🖷 👘 |
|---------------------|-------------------------------------------------------------|-----------------------------------|
| Home                | Affiliate                                                   | Lane -                            |
| 2 Dashboard         | Recommended link     Scommission Record                     | Atimate                           |
| Products            | Recommended link                                            | Finance                           |
| III Wilo Products   | https://app.wiip.ix/Retailed.opin/Renister/NDOSM/19/3d Copy | Payoneer                          |
| Allexpress Products |                                                             | Settings                          |
| Orders              |                                                             | Log out                           |
| 🖾 Order 🚺           |                                                             |                                   |
| Stores              |                                                             |                                   |
| 🖾 Stores            |                                                             |                                   |
| Support Ticket      |                                                             |                                   |
| 🔟 Support Ticket 🚺  |                                                             |                                   |
| 🖾 Raised By Wilo 🚺  |                                                             |                                   |
| Account management  |                                                             |                                   |
| ⊃¢ Roles            |                                                             |                                   |
| Accounts            |                                                             |                                   |

#### 12. How to contact us

If you want to contact us, you can click the button in the lower right

corner, you can contact us freely through it.

| 🔰 wiio                                                                                                    | ≡ Product | ts Orders Stores Sup | pport Ticket |      | 4                    | Help Center | 🛔 Welcome: : : : : : : : : : : : : : : : : : : |
|----------------------------------------------------------------------------------------------------|-----------|----------------------|--------------|------|----------------------|-------------|------------------------------------------------|
| Home Bashboard Products Wilo Products                                                                                                    |           |                      | Thank        | sgiu | ing                  | *           | ر<br>چ                                         |
| Aliexpress Products My Products Orders Order Order                                                                                                    | æ         | 0<br>Refund Orders   | Paid Orders  | \$   | 0<br>Account Balance | Q           | <b>O</b><br>Support Ticket                     |
| Stores<br>Support Ticket                                                                                                    | Sales     |                      |              | Sale |                      |             |                                                |
| Support Ticket  Raised By Wiio  Contemport  Raised By Wiio  Contemport  Raised By Wiio  Contemport  Raised  Raised Raised Raised  Raised Raised Rai |           |                      |              |      |                      |             |                                                |

Thank you for reading and welcome to wiio !